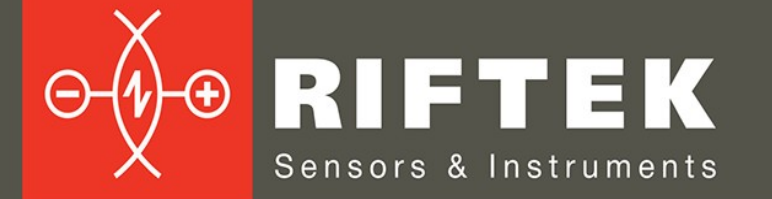

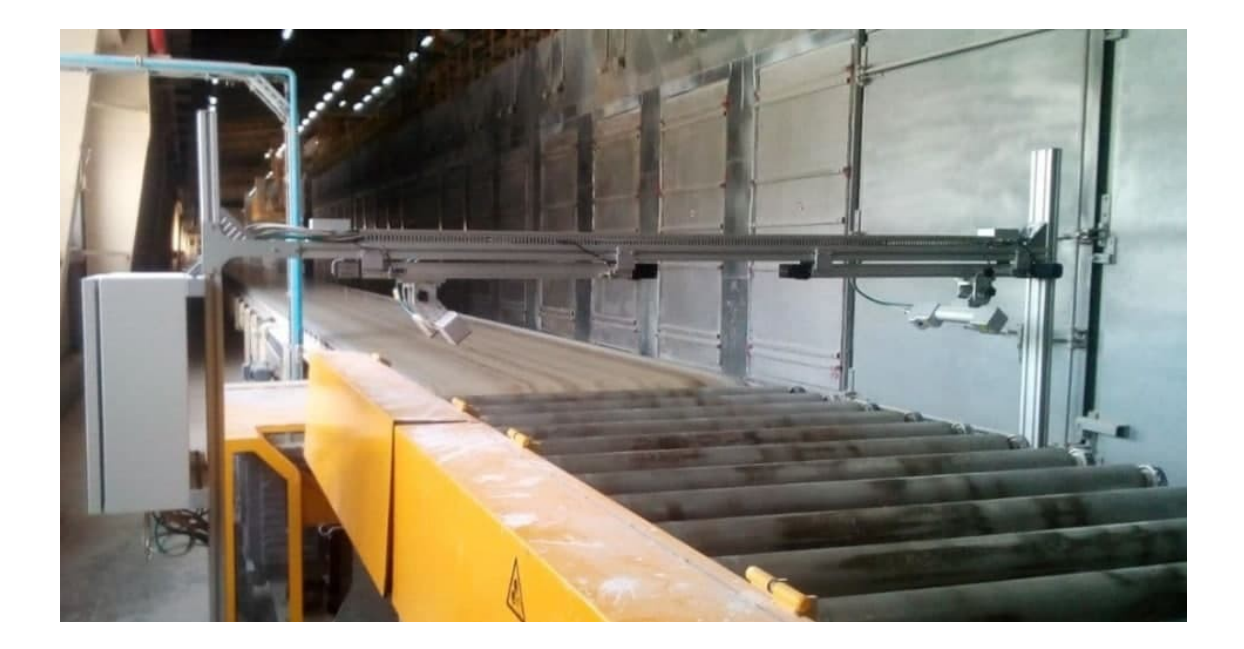

# GYPSUM PLASTERBOARD GEOMETRY CONTROL SYSTEM

**3DGypsumB Series** 

**User's manual** 

www.riftek.com info@riftek.com

Certified according to ISO 9001:2015

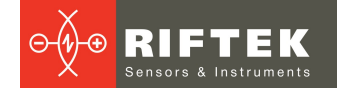

# Contents

| 1. Safety precautions                    | 4        |
|------------------------------------------|----------|
| 2. CE compliance                         | 4        |
| 3. General information                   | 4        |
| 4. Controlled parameters                 | 4        |
| 5. Structure and operating principle     | 6        |
| 5.1. Structure                           | 6        |
| 5.1.1. Station 1                         | 7        |
| 5.1.1.1. Overall and mounting dimensions | 7        |
| 5.1.2. Station 2                         | 8        |
| 5.1.2.1. Overall and mounting dimensions | 9        |
| 5.1.3. Station 3                         | 10       |
| 5.1.3.1. Overall and mounting dimensions | 11       |
| 5.2. Operating principle                 | 11       |
| 6. Basic technical data                  | 12       |
| 6.1. System                              | 12       |
| 6.2. Sensors                             | 13       |
| 7. Software                              | 14       |
| 7.1. Main window                         |          |
| 7.2. "View" section                      |          |
| 7.2.1. "Station 1" panel                 |          |
| 7.2.2. "Station 2" panel                 |          |
| 7.2.3. "Station 3" panel                 |          |
| 7.2.4. "I rends" panel                   |          |
| 7.2.5. "Information" panel               |          |
| 7.2.6. "Find board edges" button         |          |
| 7.3. "Archive" section                   |          |
| 7.3.1. "Date" panel                      |          |
| 7.3.2. "Parameter" panel                 |          |
| 7.4. "Settings" section                  |          |
| 7.4.1. "Selection" panel                 |          |
| 7.4.2. "Parameter" panel                 |          |
| 7.5. "Sensors" section                   |          |
| 7.5.1. Status panel                      |          |
| 7.0. Calibration Section                 | 22       |
| 7.0.1. Station 7: Calibration" panel     |          |
| 7.0.2. Station 2: Calibration parter     | 23<br>24 |
| 8 Intended use                           | 24<br>26 |
| 8.1 Preparation for use                  | 20<br>26 |
| 8.1.1 Visual inspection                  | 20<br>26 |
| 8.1.2 Turning on the system              |          |
| 8.2 Working in the "View" mode           |          |
| 8.3 Working in the "Setting" mode        |          |
| 8.4 Activating many items                |          |
| 8.5. Power supply circuit                | 27       |
| 8.6. Turning off the system              |          |
| 9. Maintenance                           |          |
| 9.1. General information                 |          |
| 9.2. Safety precautions                  |          |
| 9.3. Maintenance procedure               |          |
| 9.3.1. Daily maintenance work            |          |
| 9.3.2. Monthly maintenance work          |          |
| 9.4. Calibration procedure               | 28       |
| 9.4.1. Calibration of Station 1          | 29       |

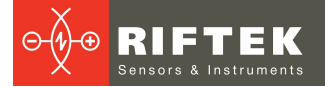

| ç   | 9.4.2.  | Calibration of Station 2 | 30 |
|-----|---------|--------------------------|----|
| ç   | 9.4.3.  | Calibration of Station 3 | 31 |
| 10. | Warra   | anty policy              | 31 |
| 11. | Revisi  | ions                     | 31 |
| 12. | Distrib | nutors                   | 32 |

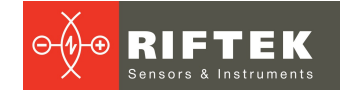

# 1. Safety precautions

- Only persons who have studied this Manual are allowed to service the Gypsum Plasterboard Geometry Control System 3DGypsumB (hereinafter referred to as the system).
- Use supply voltage and interfaces indicated in the system specifications.
- When connecting/disconnecting cables, the system must be powered off.
- Do not use the system in locations close to powerful light sources.

# 2. CE compliance

The system has been developed for use in industry and meets the requirements of the following Directives:

- EU directive 2014/30/EU. Electromagnetic compatibility (EMC).
- EU directive 2011/65/EU, "RoHS" category 9.

# 3. General information

The system is designed to measure and control the geometric parameters of gypsum plasterboards during production.

# 4. Controlled parameters

The system performs measurement, display (both in digital and graphical form), and tolerance control of the following parameters:

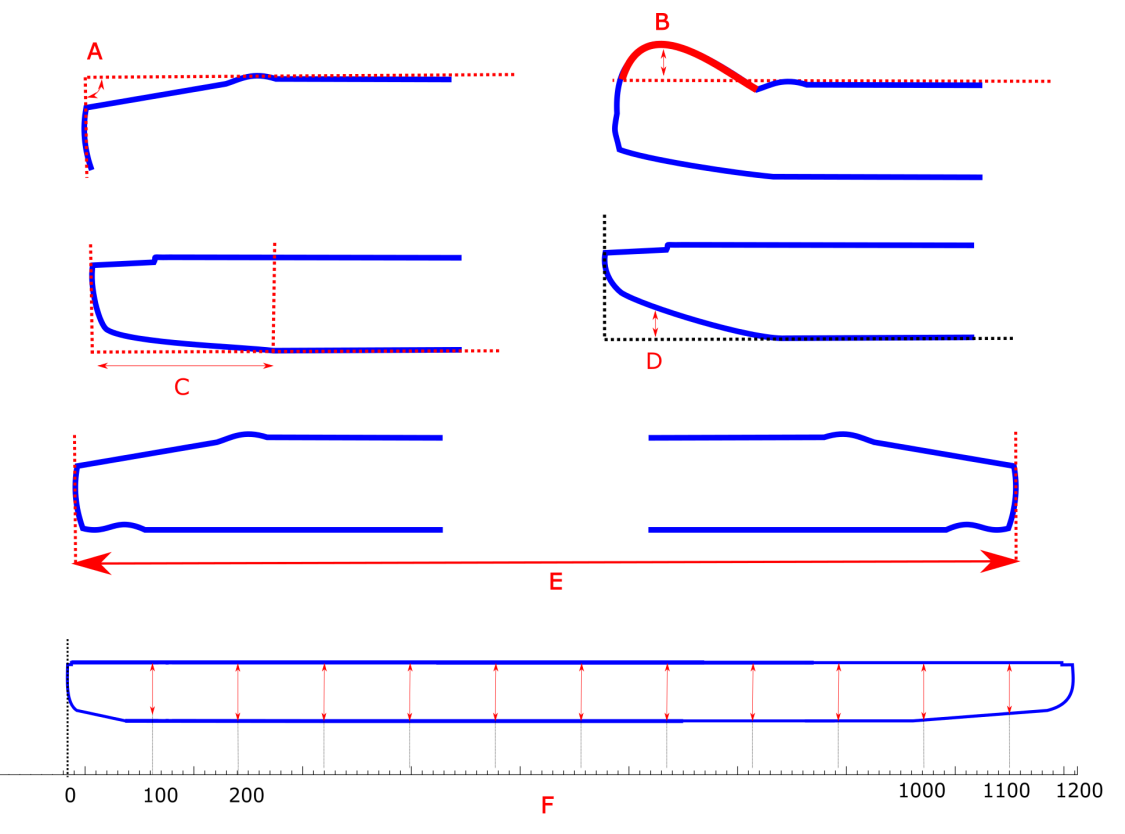

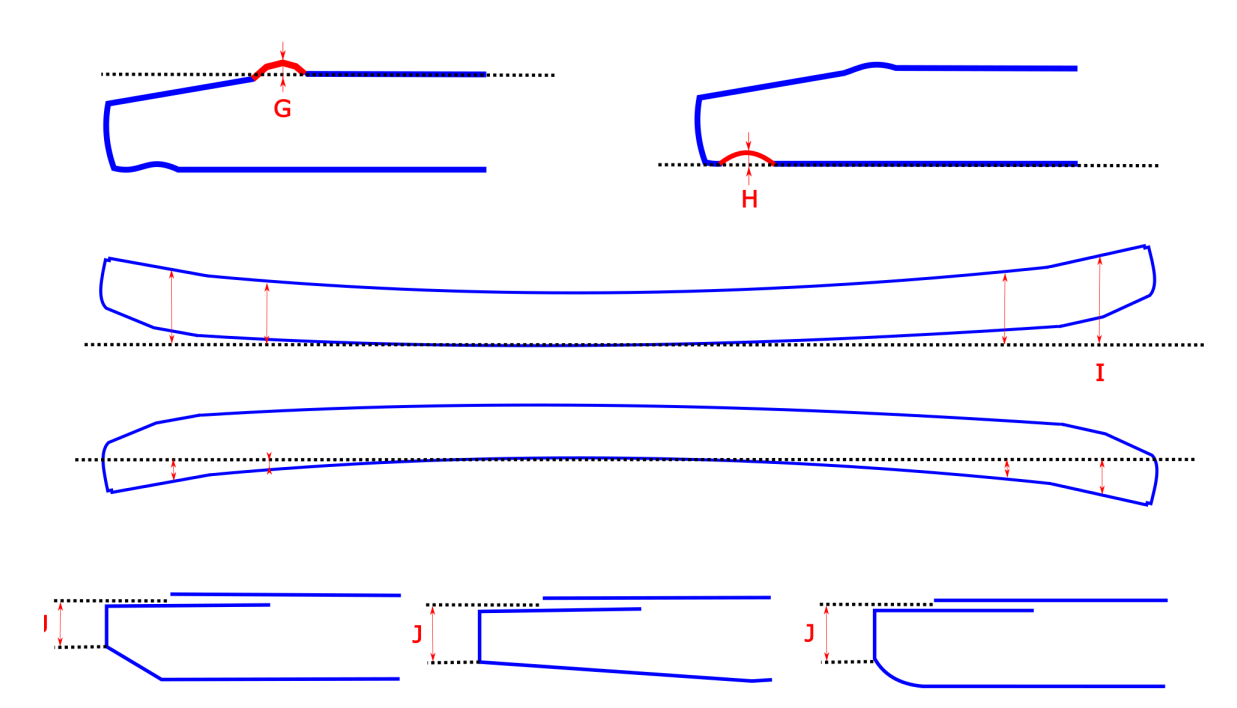

Figure 1 - Controlled parameters

Designations:

A - Edge angle (the angle between the top surface of the board and the side edge).

B - Shoulder (the maximum deviation of the upper edge of the board from its main surface).

C - Taper length (the distance from the start of the edge to the end of the thinning of the edge).

D - Taper depth (the distance from the bottom baseline to the bottom edge at a given horizontal position).

E - Board width (the distance between the board edges).

F - Board thickness.

G - Rim.

H - Groove.

I - Raising/lowering (lifting) the board edges.

J - Edge width.

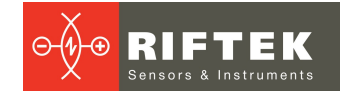

# 5. Structure and operating principle

# 5.1. Structure

The 3DGypsumB system contains three measuring stations located along the production line.

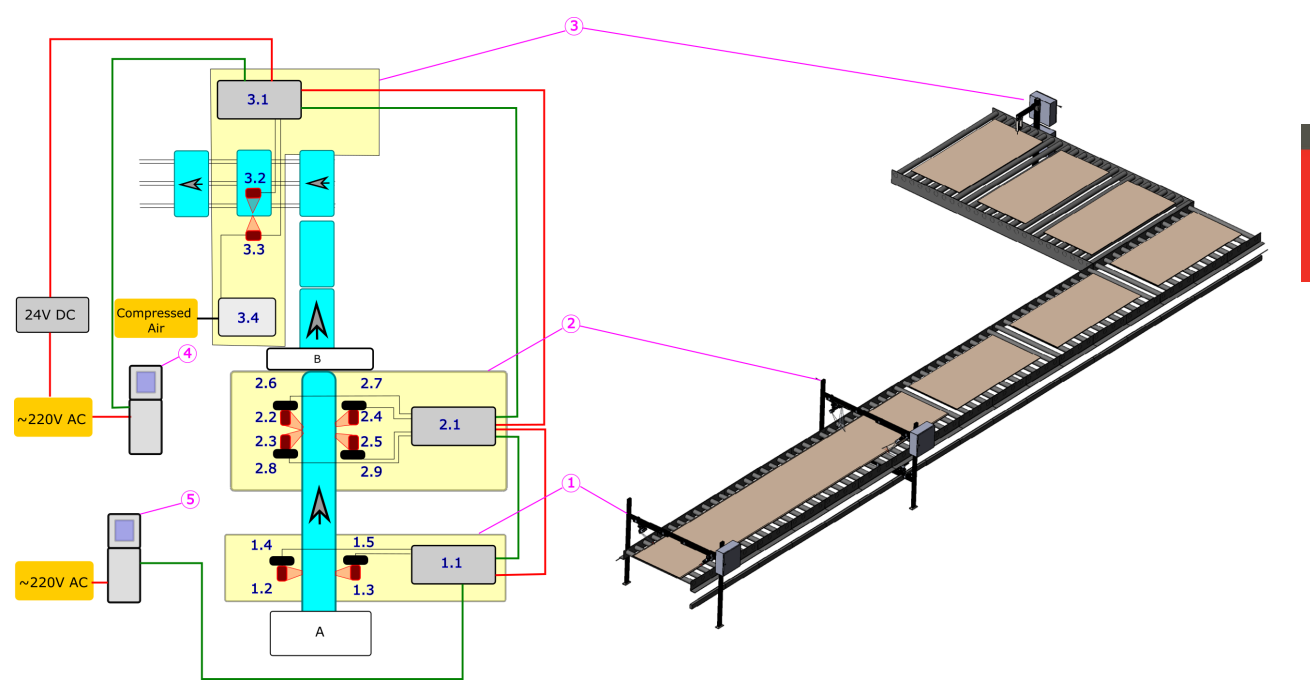

Figure 2 - Functional block diagram of the 3DGypsumB system

Designations:

- 1 Measuring station 1.
- 2 Measuring station 2.
- 3 Measuring station 3.
- 4 Additional operator terminal.
- 5 Central computer.
- A Mixer / molding.
- B Slicing.
- Red lines -24V power supply (generated by the system).

Green lines – Ethernet network of the system.

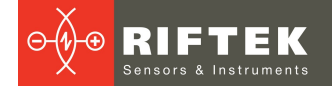

# 5.1.1. Station 1

Measuring station 1 is designed to control:

- board width,
- edge angle,
- edge width (optional).

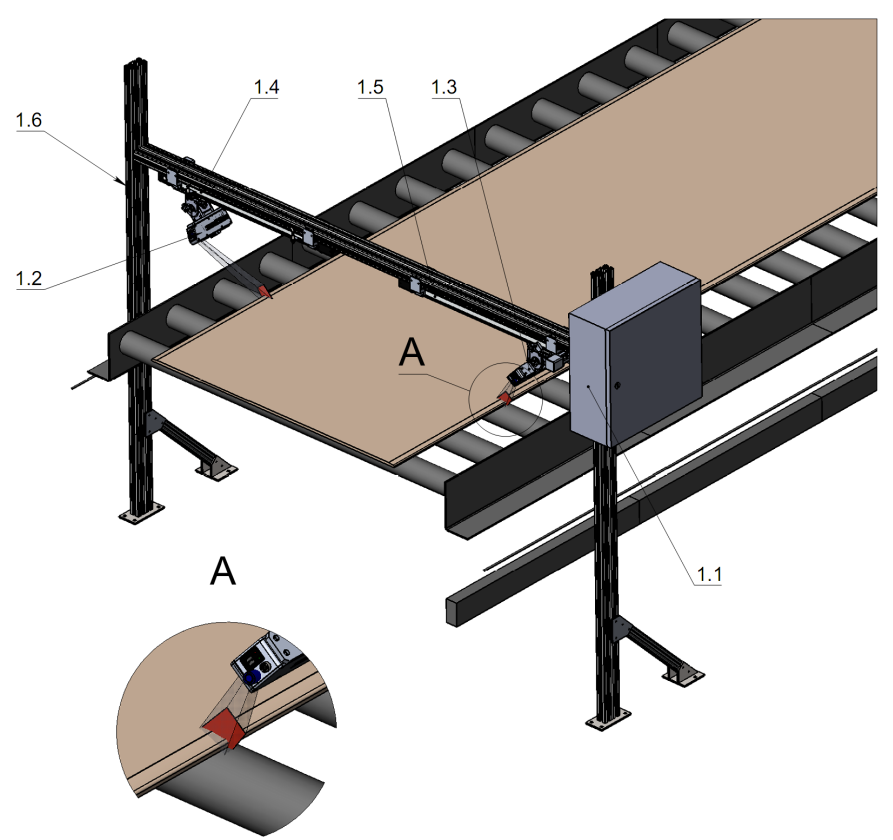

## Figure 3 - Measuring station 1

Station 1 contains a frame (1.6) carrying 2D laser scanners (1.2 and 1.3) mounted at an angle to the board surface. To measure boards of different widths, scanners are installed with the possibility of transverse movement in a direction perpendicular to the direction of the conveyor.

There are two options for mounting scanners:

1) with automatic movement (1.4 and 1.5),

2) with manual movement.

The scanners are positioned so that the edges of the board are in their field of view. The distance between the scanners is calibrated using a master template (see <u>Calibration procedure</u>). Changing the board width requires shifting the scanners and recalibrating. For systems with automatic movement, recalibration is not required as the scanners are positioned automatically.

Switchboard (1.1) contains control drivers for displacement modules (optional) and means for connecting the scanners to the Ethernet network of the system.

As the board passes along the conveyor, laser scanners continuously monitor the profile of the edge and its position, the measurement results are transmitted to the central computer.

# 5.1.1.1. Overall and mounting dimensions

Dimensions of Station 1 with automatic movement of laser scanners are shown in the figure and can be changed upon request:

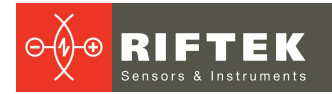

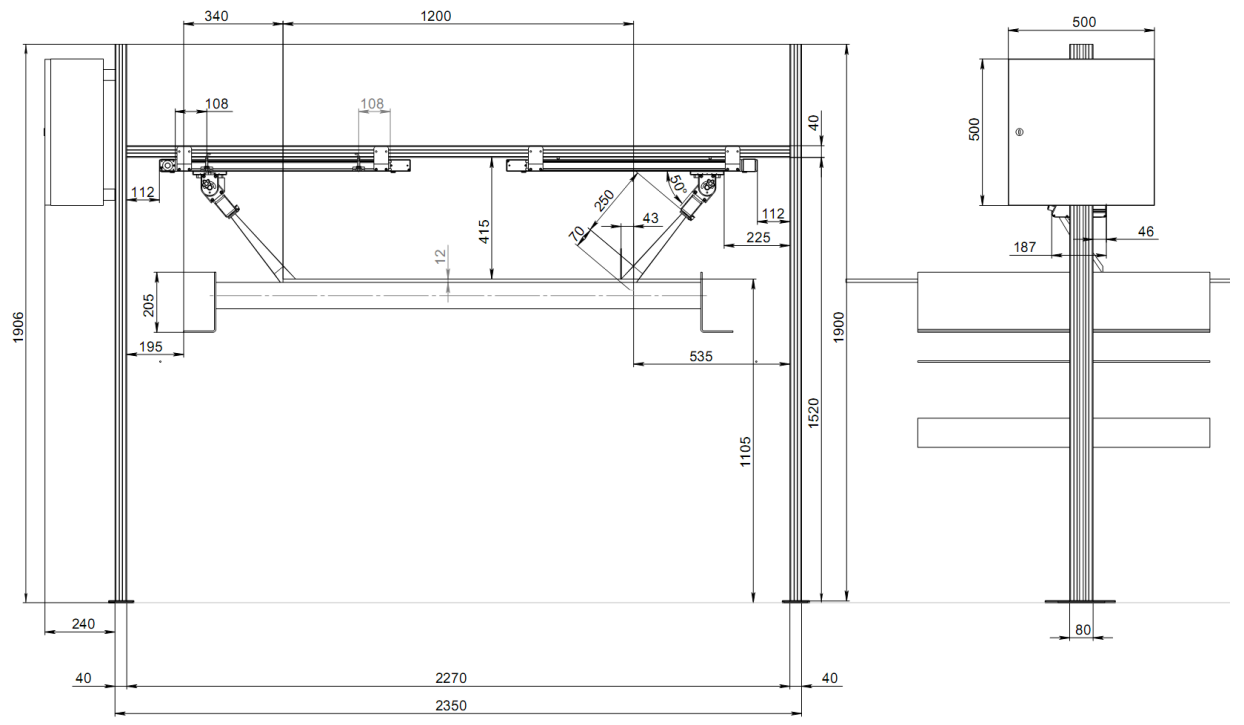

Figure 4 - Overall and mounting dimensions of Station 1

# 5.1.2. Station 2

Measuring station 2 is designed to control:

- board width,
- profile of board edges with adjacent surfaces, including control of edge shoulder, length and width of taper, rim and groove (optional),
- rising/lowering edges (optional).

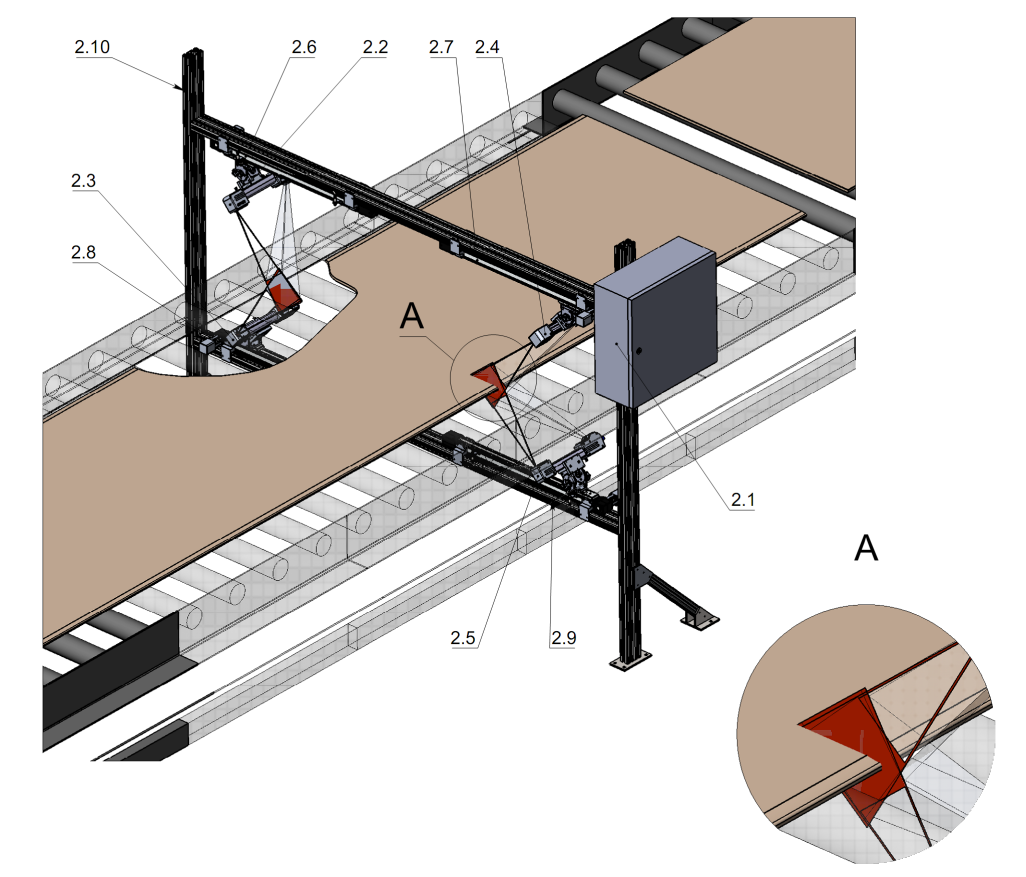

Figure 5 - Measuring station 2

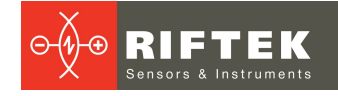

Station 2 contains a frame (2.10) that covers the conveyor and carries four 2D laser scanners 2.2, 2.3, 2.4, 2.5 mounted at an angle to the board surface. To measure boards of different widths, scanners are installed with the possibility of transverse movement in a direction perpendicular to the direction of the conveyor.

There are two options for mounting scanners:

1) with automatic movement (2.6, 2.7, 2.8, 2.9),

2) with manual movement.

The scanners are positioned so that the edges of the board are in their field of view. The distance between the scanners is calibrated using a master template (see <u>Calibration procedure</u>). Changing the board width requires shifting the scanners and recalibrating. For systems with automatic movement, recalibration is not required as the scanners are positioned automatically.

Switchboard (2.1) contains control drivers for displacement modules (optional) and means for connecting the scanners to the Ethernet network of the system.

When passing along the board, laser scanners continuously control the profile of the board edge, as well as the areas of the upper and lower board surfaces adjacent to the edge. The scanning range is about 100 mm, starting from the edge of the board. Profile parameters as well as the distance between scanners are transmitted to a central computer.

## 5.1.2.1. Overall and mounting dimensions

Dimensions of Station 2 with automatic movement of laser scanners are shown in the figure and can be changed upon request:

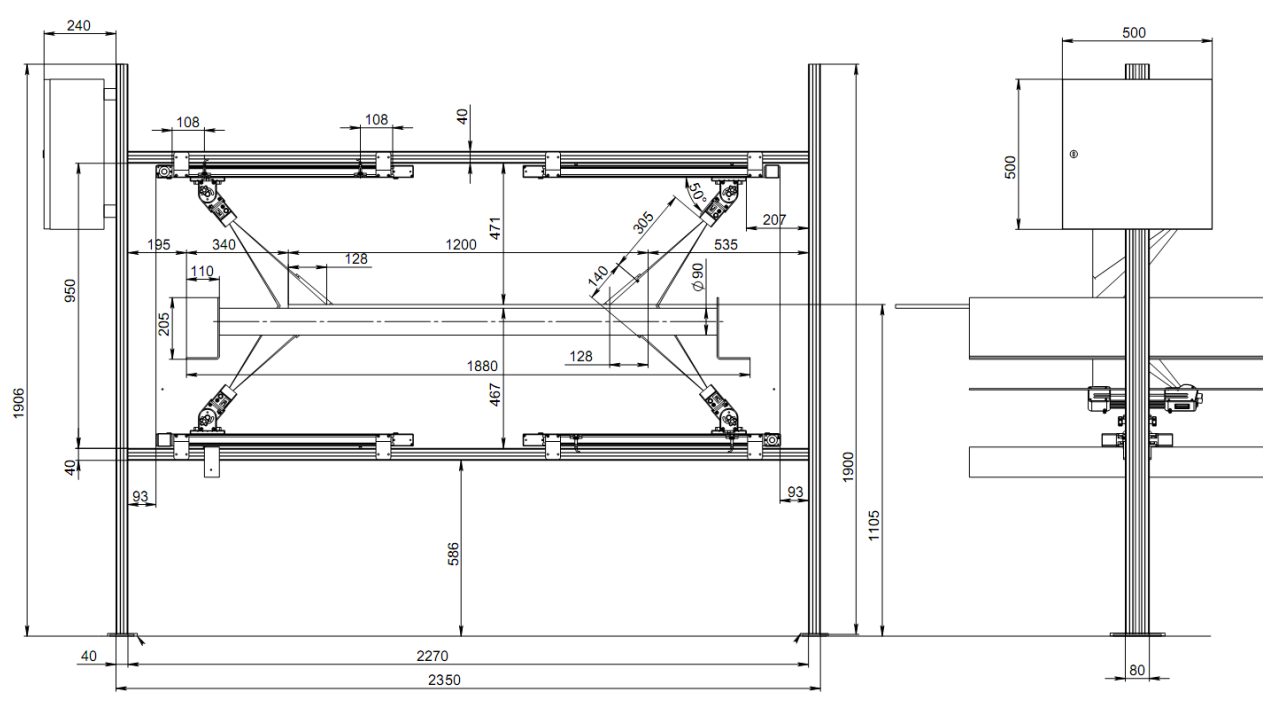

Figure 6 - Overall and mounting dimensions of Station 2

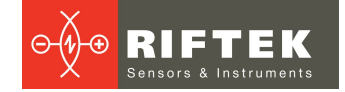

## 5.1.3. Station 3

Measuring station 3 is designed to control:

• board thickness.

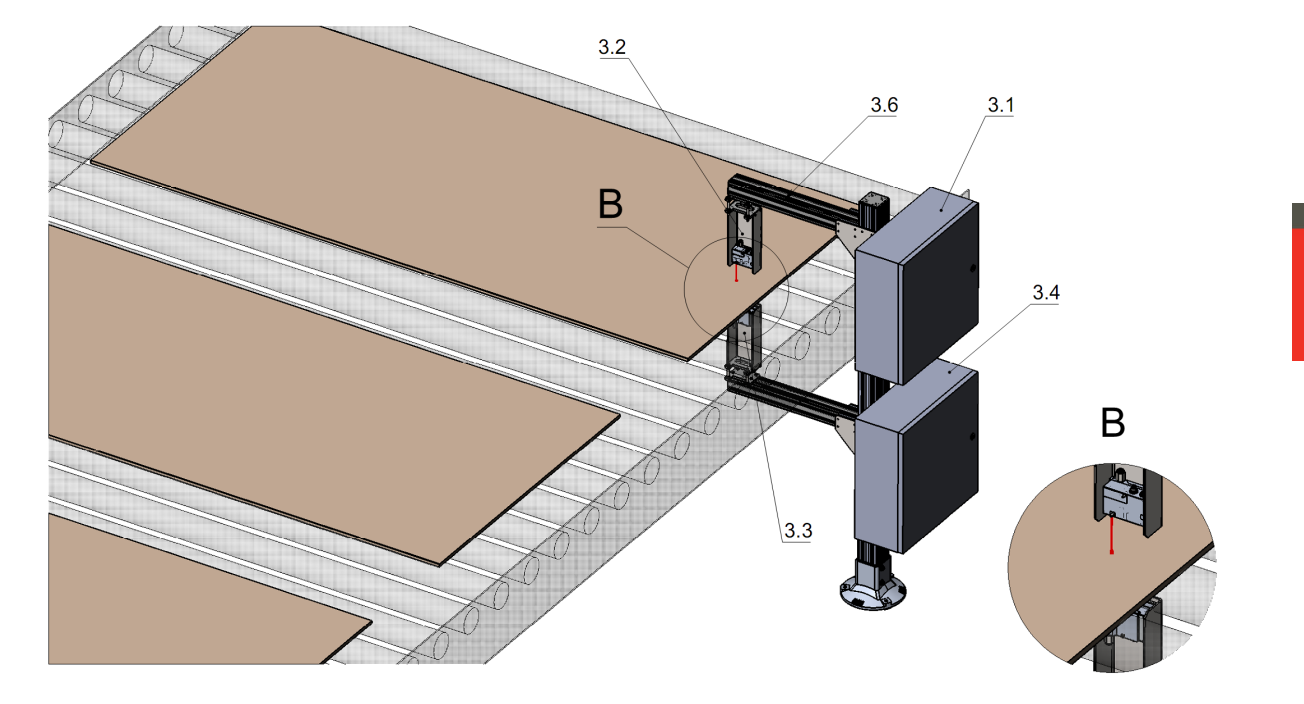

### Figure 7 - Measuring station 3

Station 3 contains C-frame (3.6), on which two point laser triangulation sensors (3.2 and 3.3) are installed on opposite sides of the board. To prevent contamination, the lower sensor is equipped with a blowing system (3.4). Switchboard (3.1) contains means for connecting the sensors to the Ethernet network of the system.

The distance between the laser sensors is pre-calibrated using the tools supplied (see <u>Calibration procedure</u>). When passing along the board, laser sensors continuously control the distance to the top and bottom surfaces of the board. The readings from the sensors are transmitted to a central computer, which calculates the thickness of the board.

# 5.1.3.1. Overall and mounting dimensions

Dimensions of Station 3 are shown in the figure and can be changed upon request:

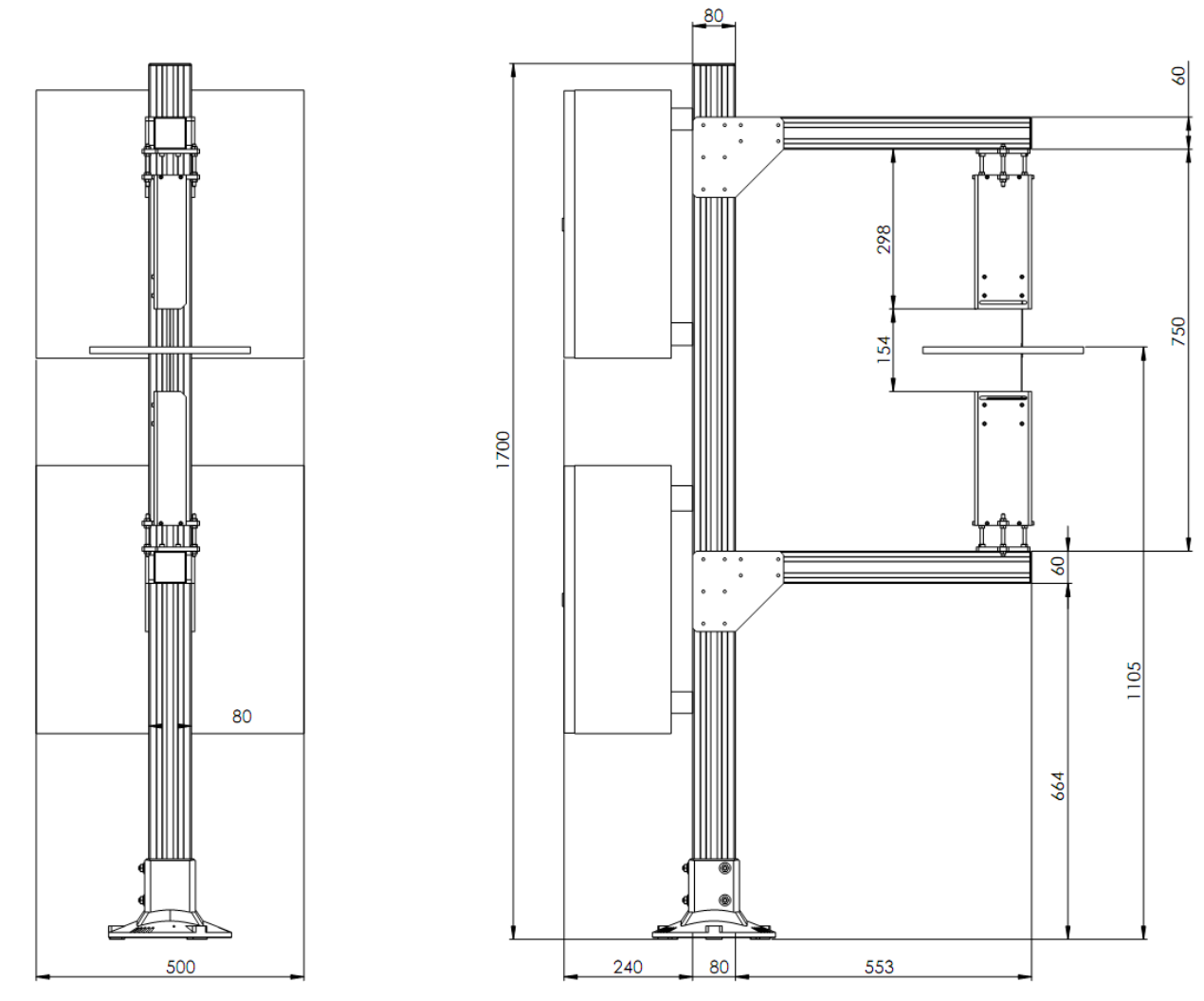

Figure 8 - Overall and mounting dimensions of Station 3

# 5.2. Operating principle

As the gypsum boards move along the conveyor, they are continuously measured by the system's sensors.

Information from sensors is processed on a central computer using the supplied software (hereinafter referred to as the software). If the values of the parameters are outside of tolerances, a corresponding warning is displayed on the screen of the central computer and the additional operator terminal.

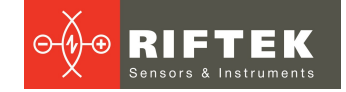

# 6. Basic technical data

# 6.1. System

| Parameter                                      | Value                                                                                                 |
|------------------------------------------------|----------------------------------------------------------------------------------------------------|
| Measurement object                             | Gypsum plasterboards (sheets) with straight, rounded and beveled edges                                |
| Width range, mm                                | 4001400                                                                                               |
| Thickness range, mm                            | 245                                                                                                   |
| Thickness measurement error, mm                | ±0.1                                                                                                  |
| Width measurement error, mm                    | ±1                                                                                                    |
| Profile measurement error, mm                  | ±0.1                                                                                                  |
| Range of linear displacement modules, mm       | 800                                                                                                   |
| Linear positioning error of laser scanners, mm | ±0.02                                                                                                 |
| Power supply                                   | 220 V, 400 W                                                                                          |
| Computer                                       | Industrial computer,<br>19" touch screen (central computer)<br>17" touch screen (additional terminal) |
| Dimensions of computer consoles, mm            | 1509x800x550 (central), 1509x600x550 (additional)                                                     |

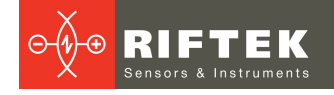

# 6.2. Sensors

| Parameter                                           | Value        |  |  |  |
|-----------------------------------------------------|--------------|--|--|--|
| General parameters of 2D laser scanners             |              |  |  |  |
| Sampling rate, profiles/s                           | 1500         |  |  |  |
| Resolution, points along the laser line             | 1296         |  |  |  |
| Laser, wavelength                                   | 660 nm (red) |  |  |  |
| Laser safety class according to IEC/EN 60825-1:2014 | 2M           |  |  |  |
| Enclosure rating                                    | IP67         |  |  |  |
| Operating ambient temperature, °C                   | -20+45       |  |  |  |
| Station 1: RF627- 245/70-40/50                      |              |  |  |  |
| Base distance, mm                                   | 245          |  |  |  |
| Range Z (depth), mm                                 | 70           |  |  |  |
| Range X, mm                                         | 4050         |  |  |  |
| Measurement error, mm                               | ±0.03        |  |  |  |
| Station 2: RF627- 245/140-110/140                   |              |  |  |  |
| Base distance, mm                                   | 245          |  |  |  |
| Range Z (depth), mm                                 | 140          |  |  |  |
| Range X, mm                                         | 110140       |  |  |  |
| Measurement error, mm                               | ±0.07        |  |  |  |
| Station 3: RF603-80/25-ET                           |              |  |  |  |
| Base distance, mm                                   | 80           |  |  |  |
| Range Z (depth), mm                                 | 25           |  |  |  |
| Measurement error, mm                               | ±0.01        |  |  |  |
| Rate, measurements/s                                | 9400         |  |  |  |
| Laser, wavelength                                   | 660 nm (red) |  |  |  |
| Laser safety class according to IEC/EN 60825-1:2014 | 2            |  |  |  |
| Enclosure rating                                    | IP67         |  |  |  |
| Operating ambient temperature, °C                   | -20+50       |  |  |  |

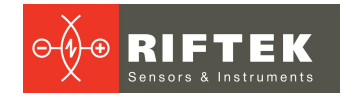

# 7. Software

# 7.1. Main window

After turning on the system and starting the software on the central computer, the window shown below appears.

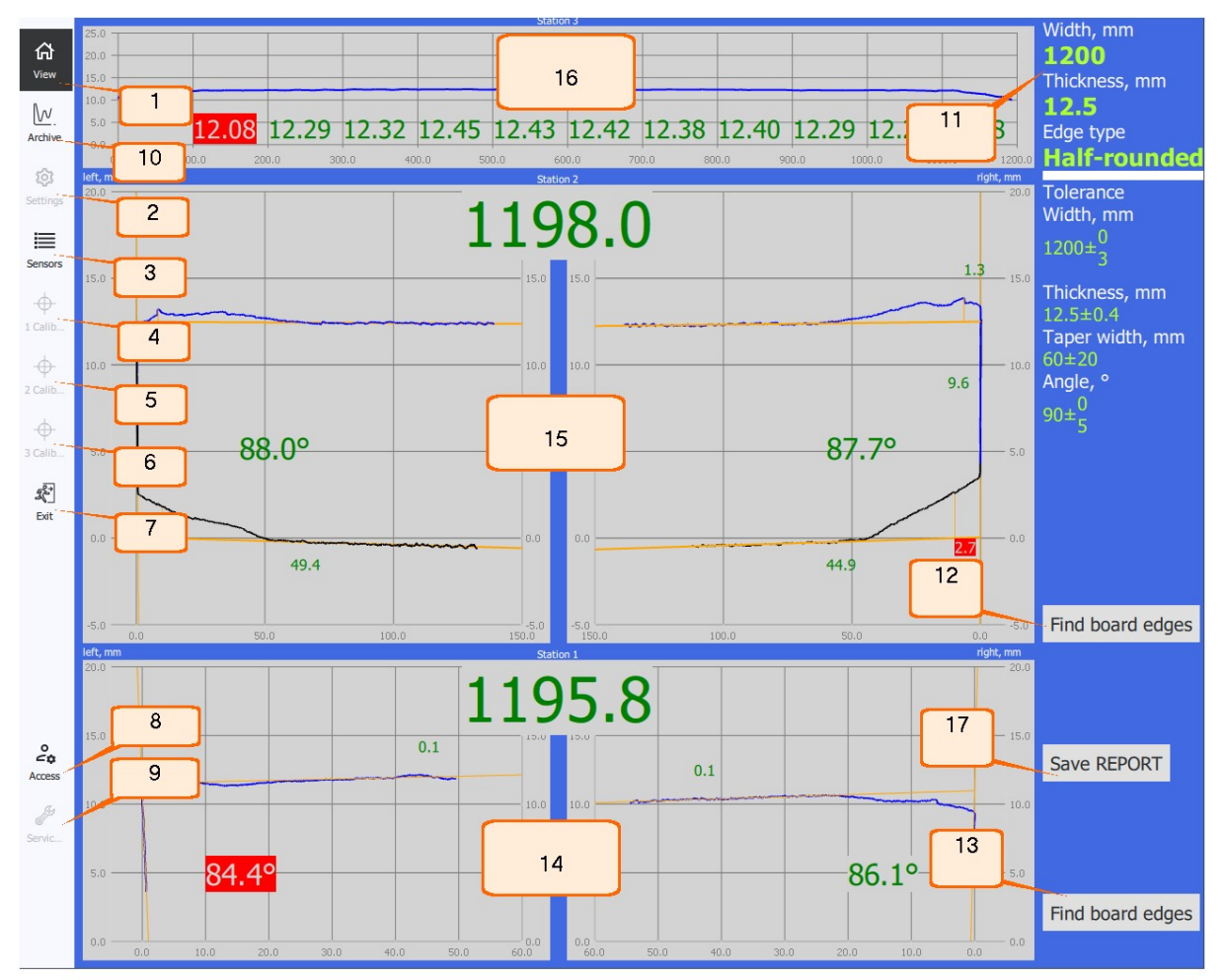

On the left side of the window there are menu buttons that can be grouped into two sections according to their main functions:

- View The main section of the program (1). This section displays all the necessary information about the measurement results (14, 15, 16), the history of measurements (10), current settings (11), the buttons for automatic search for board edges on measuring stations #1 (13) and #2 (12), and the button for saving the current readings of the sensors to analyze the anomalous behavior of the system (17). Button for viewing the status of sensors (3). Button for closing the program (7).
- Settings Menu sections intended for setting software parameters (2) and calibrating three measuring stations (4, 5, 6). Sections are activated by button (8) after entering the password. Button (9) is intended for maintenance of the system by the manufacturer and is always inactive.

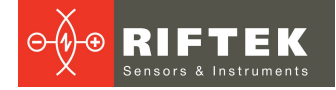

# 7.2. "View" section

The **View** section is designed to display the measurement results.

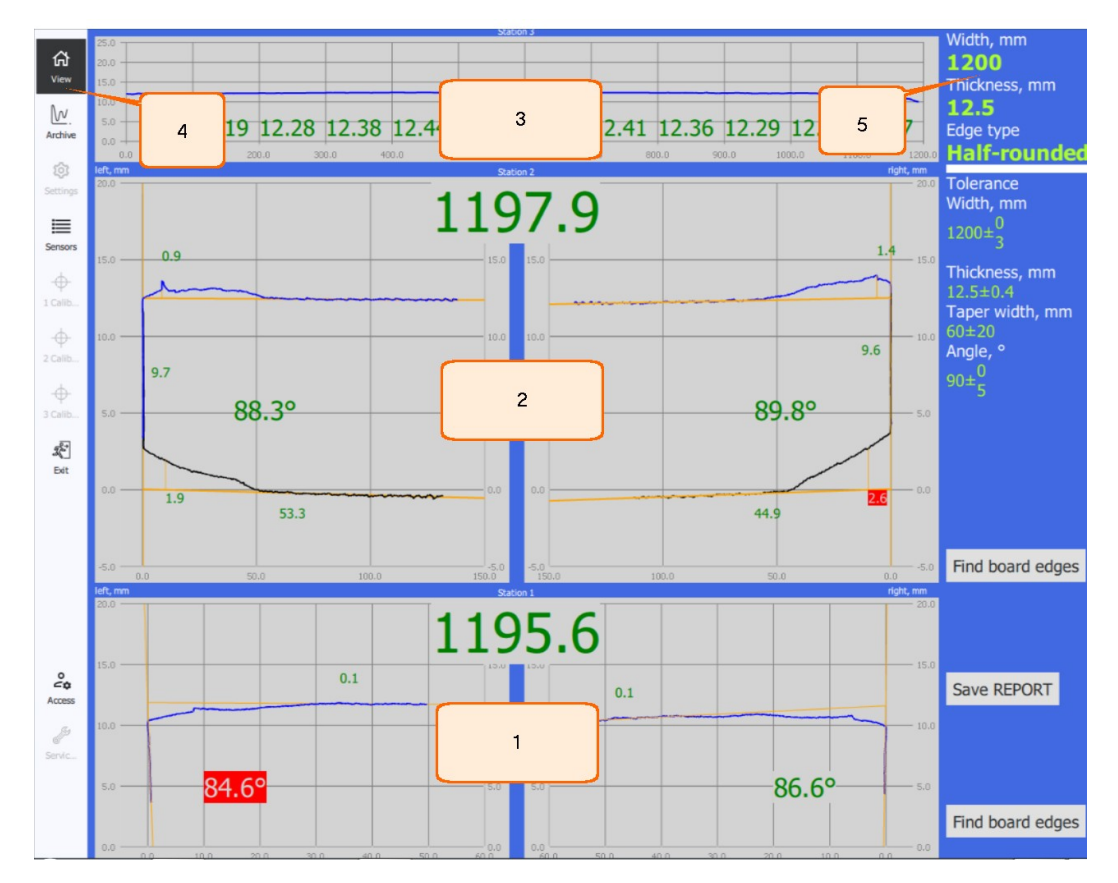

| # | Name                     | Description                                                                                          |  |  |  |  |
|---|--------------------------|----------------------------------------------------------------------------------------------------|--|--|--|--|
| 1 | "Station 1" panel        | Displaying the profile of the upper edge of the board obtained at station #1 (left and right edges). |  |  |  |  |
| 2 | "Station 2" panel        | Displaying the profile of the upper edge of the board obtained at station #2 (left and right edges). |  |  |  |  |
| 3 | "Station 3" panel        | Displaying the profile of the board obtained when measuring its thickness at station #3.             |  |  |  |  |
| 4 | "View section" button    | The main section of the program.                                                                     |  |  |  |  |
| 5 | "Current settings" panel | Current system settings (width, thickness, edge type) and tolerances.                                |  |  |  |  |

# 7.2.1. "Station 1" panel

This panel is designed to display and control the profile of the upper part of the left and right edges of the board obtained using two laser scanners at Station 1 (see <u>Main window</u>, 14).

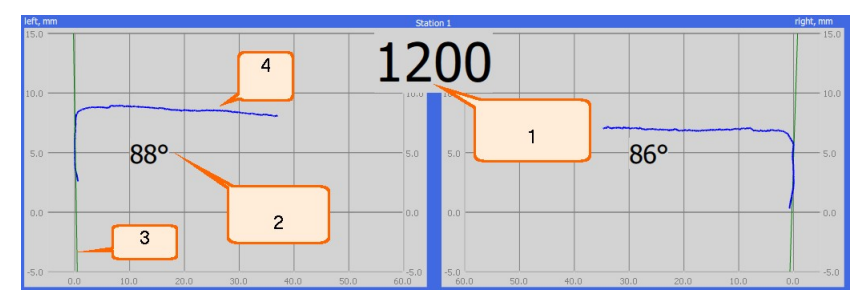

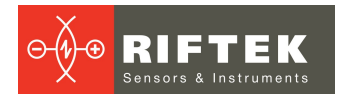

| # | Name                  | Description                                                                                                 |  |  |  |  |
|---|-----------------------|----------------------------------------------------------------------------------------------------|--|--|--|--|
| 1 | Board width indicator | Displaying the board width at the location where the board edges are measured at Station #1.                |  |  |  |  |
| 2 | Edge angle indicator  | Displaying the angle between the side edge and the surfac the board (see <u>Controlled parameters</u> , A). |  |  |  |  |
| 3 | Edge indicator        | Displaying the edge line.                                                                                   |  |  |  |  |
| 4 | Edge profile          | Displaying the profile of the board edge obtained by a laser scanner.                                       |  |  |  |  |

# 7.2.2. "Station 2" panel

This panel is designed to control the profile of the upper part of the left and right edges of the board, obtained using four laser scanners at Station 2 (see <u>Main window</u>, 15).

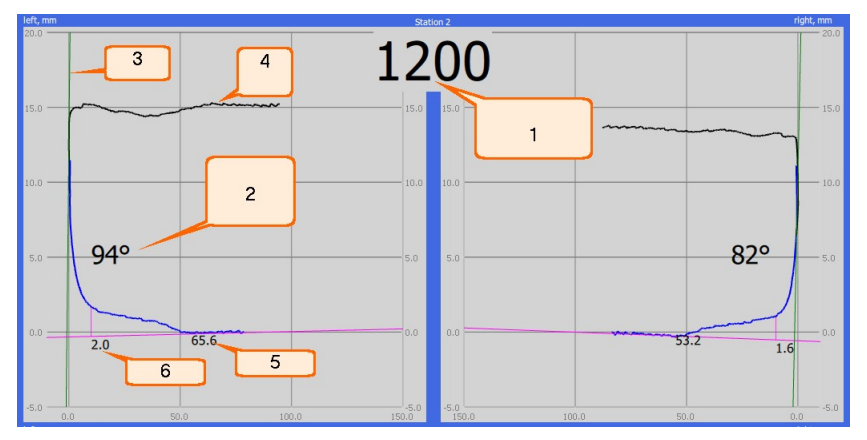

| # | Name                   | Description                                                                                                    |  |  |  |  |  |
|---|------------------------|----------------------------------------------------------------------------------------------------|--|--|--|--|--|
| 1 | Board width indicator  | Displaying the board width at the location where the board edges are measured at Station #2.                    |  |  |  |  |  |
| 2 | Edge angle indicator   | Displaying the angle between the side edge and the surface of the board (see <u>Controlled parameters</u> , A). |  |  |  |  |  |
| 3 | Edge indicator         | Displaying the edge line.                                                                                       |  |  |  |  |  |
| 4 | Edge profile           | Displaying the profile of the board edge that combines the readings of the upper and lower laser scanners.      |  |  |  |  |  |
| 5 | Taper length indicator | Displaying the length of the bottom edge thinning (see <u>Controlled parameters</u> , C).                       |  |  |  |  |  |
| 6 | Taper depth indicator  | Displaying the depth of the bottom edge thinning (see <u>Controlled parameters</u> , D).                        |  |  |  |  |  |

# 7.2.3. "Station 3" panel

This panel is designed to control the board thickness obtained using two point laser triangulation sensors at Station 3 (see <u>Main window</u>, 16).

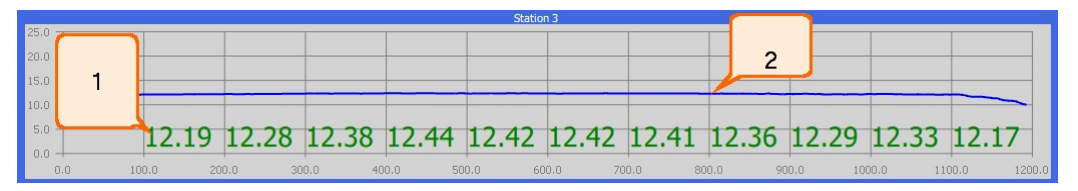

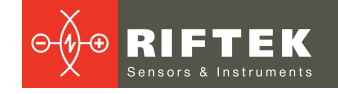

| # | Name                      | Description                                                                                                   |
|---|---------------------------|----------------------------------------------------------------------------------------------------|
| 1 | Board thickness indicator | Displaying the value of the board thickness at the specified position (see <u>Controlled parameters</u> , F). |
| 2 | Board thickness profile   | Displaying the profile obtained when the board passes through Station #3.                                     |

# 7.2.4. "Trends" panel

This panel displays the trend line (history of changes) of the specified parameter (see <u>Main window</u>, 17).

| Inickness trendline |     |     |     |  |  |  |  |
|---------------------|-----|-----|-----|--|--|--|--|
| 13.00               |     |     |     |  |  |  |  |
| 12.50               |     |     |     |  |  |  |  |
| 12.00               |     |     |     |  |  |  |  |
| 11.50               | 1.0 | 2.0 | 3.0 |  |  |  |  |

The graph displays the most recently measured values along with the target value and tolerance lines.

## 7.2.5. "Information" panel

This panel displays the current width, thickness and type of edge, as well as the current parameters and their tolerances.

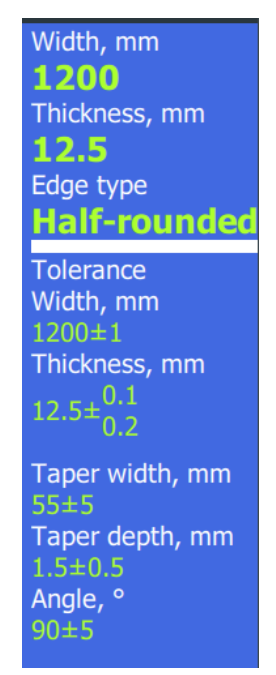

The settings can be changed in the **Settings** menu (see <u>Main window</u>, 2).

# 7.2.6. "Find board edges" button

Clicking this button starts automatic search for board edges (see <u>Main window</u>, 13 and 12) and is used for the "automatic movement of scanners" option.

You must click this button if there are no board edges in the scanners' field of view at measuring station #1 and/or #2.

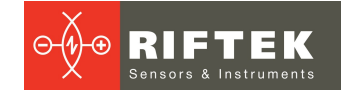

# 7.3. "Archive" section

The **Archive** section is designed to display the measurement results for a specific date.

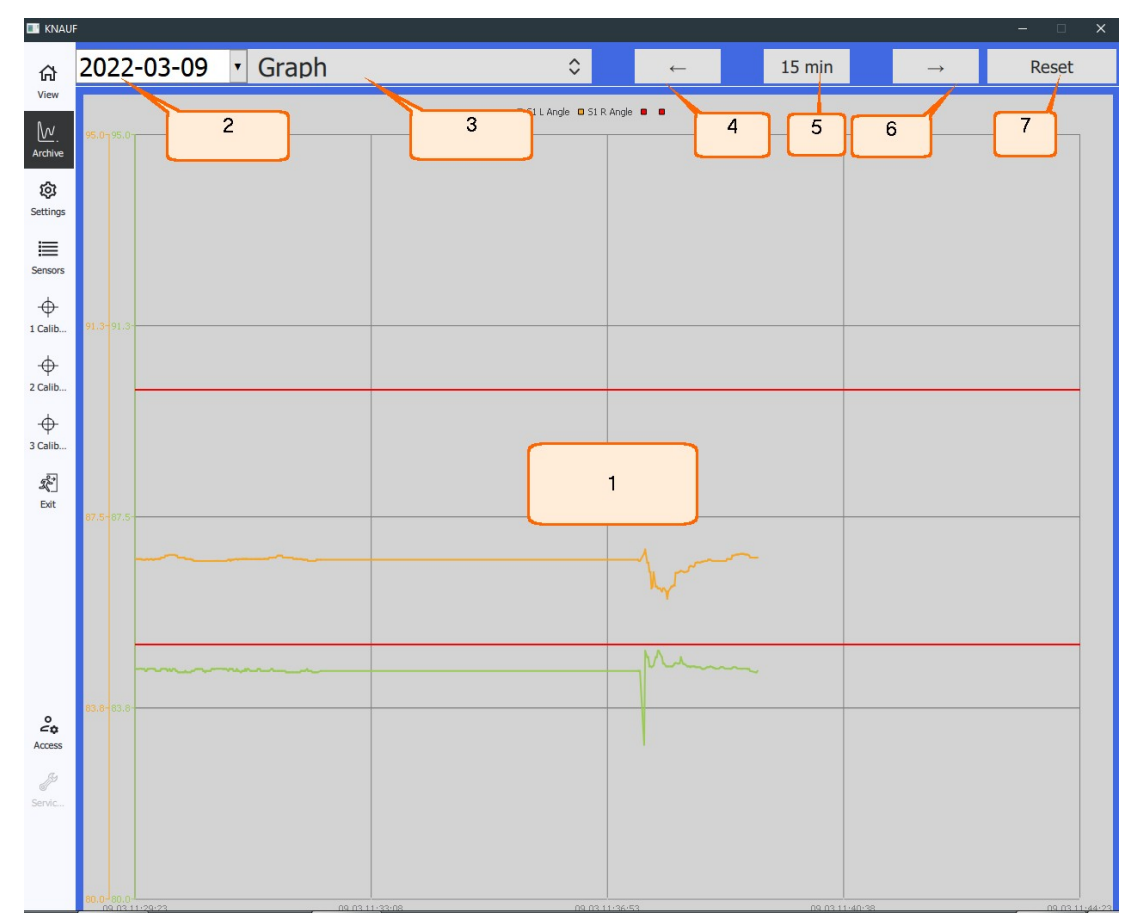

| # | Name                   | Description                                                                                           |
|---|------------------------|----------------------------------------------------------------------------------------------------|
| 1 | «Graph» panel          | Displaying a graph of parameter changes over time. Tolerance lines are shown as horizontal red lines. |
| 2 | «Date» panel           | Selecting the measurement date.                                                                       |
| 3 | «Parameter» panel      | List of parameters to display as graphs (1).                                                          |
| 4 | «Move left» button     | Moving the time interval (5) to the left.                                                             |
| 5 | «Time interval» button | Specifying the time interval for graphs (1).                                                          |
| 6 | «Move right» button    | Moving the time interval to the right.                                                                |
| 7 | «Reset» button         | Setting the default time interval.                                                                    |

# 7.3.1. "Date" panel

This panel is designed to select the measurement date (see <u>"Archive" section</u>, 2).

```
      2022-03-09
      •

      March 2022
      >

      Sun
      Mon
      Tue
      Wed
      Thu
      Fri
      Sat

      27
      28
      1
      2
      3
      4
      5
      6
      7
      8
      9
      10
      11
      12

      13
      14
      15
      16
      17
      18
      19
      20
      21
      22
      3
      4
      5
      6
      7
      8
      9
      10
      11
      12
      13
      14
      15
      16
      17
      18
      19
      20
      21
      22
      3
      24
      25
      26
      27
      28
      29
      30
      3
      1
      2
      3
      4
      5
      6
      7
      8
      9
      9
      10
      11
      2
      3
      4
      5
      6
      7
      8
      9
      9
      10
      11
      2
      3
      4
      5
      6
      7
      8
      9
      9
      10
      17
      18
      19
      10
      12
      13
      14
      15
      16
      7
      12
      12</t
```

# 7.3.2. "Parameter" panel

This panel is designed to select the parameters that will be displayed on the graph (see <u>"Archive" section</u>, 1). The selected parameters are marked with "+".

| Graph                | ٥ |
|----------------------|---|
| Graph                |   |
| S1: Width, mm        |   |
| +S1: Angle, °        |   |
| S1: Edge jam, mm     |   |
| S2: Width, mm        |   |
| S2: Angle, °         |   |
| S2: Edge jam, mm     |   |
| S2: Taper width, mm  |   |
| S2: Taper depth1, mm |   |
| S2: Taper depth2, mm |   |
| S2: Taper depth3, mm |   |
| S2: Taper depth4, mm |   |
| S2: Taper depth5, mm |   |
| S2: Edge length, mm  |   |
| S3: Thickness, mm    |   |

# 7.4. "Settings" section

The **Settings** section is designed to change the software settings (see <u>Main</u> <u>window</u>, 2). This section is activated after entering the password (see <u>Main window</u>, 8). General view of the **Settings** section:

| 🔳 KNAU    | F                |      |           |             |           |             |                 |                           | - 🗆 × |
|-----------|------------------|------|-----------|-------------|-----------|-------------|-----------------|---------------------------|-------|
| 命         |                  |      |           |             | Settings  | i.          |                 |                           |       |
| View      | Width, mm        | 1200 | Thickne   | ss, mm 12.  | 5 \$      | Edge type   | Half-rounded ta | apered                    | 4 🗘   |
| Archive   | Average          | 30   |           |             |           |             |                 |                           |       |
| ŵ         |                  |      |           |             | Station 3 |             |                 |                           | 2     |
| Settings  | Thickness, mm    |      | 12.5      | Tolerance + | 0.4       | Tolerance - | 0.4 🗸 Monit     | oring -                   | ° >   |
| Sensors   |                  |      |           |             | Station 2 |             |                 |                           |       |
| \$        | Width, mm        |      | 1200      | Tolerance + | 0         | Tolerance - | 3 🗸 Monit       | oring –                   | 2     |
| 1 Calib   | Angle, °         |      | 90        | Tolerance + | 0         | Tolerance - | 3 🗸 Monit       | coring $\rightarrow$ 87.9 |       |
| 2 Calib   | Taper width, mm  |      | 60        | Tolerance + | 20        | Tolerance - | 20 🗸 Monit      | coring $\rightarrow$ 52.8 | ●✓⊚   |
| Galib     | Taper depth1, mr | n    | 1.4 X= 10 | Tolerance + | 0.8       | Tolerance - | 0.8 🗸 Monit     | toring $\rightarrow$ 1.9  | • < © |
| ي<br>Exit | Taper depth2, mr | n    | 1.4 X= 20 | Tolerance + | 0.8       | Tolerance - | 0.8 V Monit     | toring →                  |       |
|           | Taper depth3, mr | n    | 1.4 X= 30 | Tolerance + | 0.8       | Tolerance - | 0.8 V Monit     | toring $\rightarrow$      |       |
|           | Taper depth4, mr | n    | 1.4 X= 40 | Tolerance + | 0.8       | Tolerance - | 0.8 V Monit     | toring →                  |       |
|           | Taper depth5, mr | n    | 1.4 X= 50 | Tolerance + | 0.8       | Tolerance - | 0.8 🗸 Monit     | toring →                  |       |
|           | Edge length, mm  |      | 10        | Tolerance + | 3         | Tolerance - | 3 ✓ Monit       | coring $\rightarrow$ 9.8  | • < • |
| °44       | Edge jam, mm     |      | 1         | Tolerance + | 1         | Tolerance - | 1 🗸 Monit       | coring $\rightarrow$ 0.9  | • < @ |
| Access    |                  |      |           |             | Station 1 |             |                 |                           |       |
| Servic    | Width, mm        |      | 1194      | Tolerance + | 3         | Tolerance - | 3 ✓ Monit       | oring                     | 1 🔊   |
|           | Angle, °         |      | 90        | Tolerance + | 0         | Tolerance - | 5 🗸 Monit       | coring $\rightarrow$ 84.6 |       |
|           | Edge jam, mm     |      | 1         | Tolerance + | 1         | Tolerance - | 1 V Monit       | oring $\rightarrow 0.1$   |       |

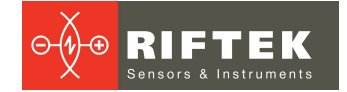

This section can be divided into four groups: settings for station #1 (1), station #2 (2), station #3 (3) and general software settings (4). General settings allow the user to set the width, thickness or type of edge. Station settings allow the user to set specific values for each station.

The **Settings** section contains the following panels:

- 1. Selection.
- 2. Parameter.

# 7.4.1. "Selection" panel

This panel is used to select thickness, width or type of edge (see <u>"Settings"</u> <u>section</u>, 4).

| Width, mm | 1200 | ٥ |
|-----------|------|---|
|           |      |   |

The selection is made from predefined variants. After selection, the corresponding group of settings in the <u>"Settings" section</u> (1, 2, 3) is highlighted in blue.

## 7.4.2. "Parameter" panel

This panel is used to set the parameter value, as well as the range of acceptable values (see <u>"Settings" section</u> (1, 2, 3).

| Thickness mm 12.5 Tolerance + 0.1 3 Tolera | e - 0.2 4 Monitor 12.6 7 8 9 |
|--------------------------------------------|------------------------------|
|--------------------------------------------|------------------------------|

| # | Name              | Description                                                                                                    |
|---|-------------------|----------------------------------------------------------------------------------------------------|
| 1 | Parameter name    | See <u>Controlled parameters</u> .                                                                                                    |
| 2 | Target value      | The target value of the controlled parameter.                                                                                                    |
| 3 | Tolerance "+"     | Permissible deviation from the target value (increasing).                                                                                                    |
| 4 | Tolerance "-"     | Permissible deviation from the target value (decreasing).                                                                                                    |
| 5 | Monitoring        | <ul> <li>Monitoring (control) of the parameter value going beyond the permissible values.</li> <li>The result is displayed on the main window:</li> <li>Green – parameter value is within tolerances.</li> <li>Red – parameter value is out of tolerances.</li> <li>Black – parameter value is not controlled (checkbox 5 is not marked).</li> </ul> |
| 6 | Current value     | Current parameter value.                                                                                                    |
| 7 | Monitoring status | The result of monitoring the parameter value for going beyond the permissible values.                                                                                                    |
| 8 | Trend             | Displaying the "Trends" panel in the main window. Trends can only be displayed for one parameter.                                                                                                    |
| 9 | Display           | Displaying the parameter in the main window.                                                                                                    |

To change the value, select the corresponding field. A virtual keyboard will appear below the input field.

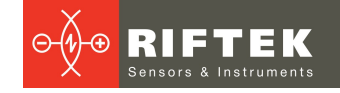

| Thickness, mm | 12.5 |   | Tole     | rance +       | 0.1 | Tolerance - 0.2 | $\checkmark$ Monitor $\rightarrow$ 12.6 | ●✓∭✓∞ |
|---------------|------|---|----------|---------------|-----|-----------------|-----------------------------------------|-------|
|               | 7    | 8 | 9        | $\langle X$   |     |                 |                                         |       |
|               | 4    | 5 | 6        |               |     |                 |                                         |       |
|               | 1    | 2 | 3        | UK            |     |                 |                                         |       |
|               | 0    | • | <b>←</b> | $\rightarrow$ |     |                 |                                         |       |

After editing, click **OK** on the virtual keyboard. The value will be changed and the virtual keyboard will be hidden.

# 7.5. "Sensors" section

The **Sensors** section is designed to view the list and status of sensors and motor controllers (see <u>Main window</u>, 3). General view of this section:

| KNAU        | ŧ          |                      |           |            | - 🗆 X                 |
|-------------|------------|----------------------|-----------|------------|-----------------------|
| ~           |            |                      | Station 3 | 3          |                       |
| 1n1<br>View | Device     | Sensor (top)         |           | Device     | Sensor (bottom)       |
| Ŵ           | Serial     |                      |           | Serial     |                       |
| Archive     |            |                      | Station 2 | 2          |                       |
| 愈           | Device     | Motor (top left)     |           | Device     | Motor (top right)     |
| Settings    | IP-address | 192.168.1.21         |           | IP-address | 192.168.1.29          |
| Sensors     | Serial     | 1                    |           | Serial     |                       |
| $\Phi$      | Device     | Sensor (top left)    |           | Device     | Sensor (top right)    |
| 1 Calib     | IP-address | 192.168.1.22         |           | IP-address | 192.168.1.26          |
|             | Serial     |                      |           | Serial     |                       |
| ф.          |            |                      |           |            |                       |
| 3 Calib     | Device     | Motor (bottom left)  |           | Device     | Motor (bottom right)  |
|             | IP-address | 192.168.1.27         |           | IP-address | 192.168.1.23          |
| Exit        | Serial     |                      |           | Serial     |                       |
|             | Device     | Sensor (bottom left) |           | Device     | Sensor (bottom right) |
|             | IP-address | 192.168.1.24         |           | IP-address | 192.168.1.28          |
|             | Serial     |                      |           | Serial     |                       |
|             |            |                      | <u>.</u>  |            |                       |
|             |            |                      | Station . | 1          |                       |
| 0           | Device     | Motor (left)         |           | Device     | Motor (right)         |
| Access      | IP-address | 192.168.1.12         |           | IP-address | 192.168.1.14          |
| Jan Jan     | Serial     |                      |           | Serial     |                       |
| Servic      |            |                      |           |            |                       |
|             | Device     | Sensor (left)        |           | Device     | Sensor (right)        |
|             | IP-address | 192.168.1.11         |           | IP-address | 192.168.1.13          |
|             | Serial     |                      |           | Serial     |                       |

The **Sensors** section contains the following panels:

1. Status.

# 7.5.1. "Status" panel

This panel displays the connection status of the device.

| Device     | Sensor (left)    |  |
|------------|------------------|--|
| IP-address | 192.168.1.11 - 2 |  |
| Serial     | 121111 -3        |  |

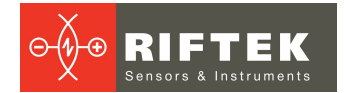

| # | Name            | Description                                                                                                    |
|---|-----------------|----------------------------------------------------------------------------------------------------|
| 1 | Device type     | Displays the position and type of device: sensor or motor controller.                                                                                                |
| 2 | Network address | The IP address of the device.                                                                                                    |
| 3 | Serial number   | Serial number of the sensor or MAC address of the motor controller.<br>If there is no connection to the device, the field is empty.                                  |
| 4 | Status          | Connection status:<br>• green – connected;<br>• red – not connected.<br>If there is no connection, it is recommended to check the<br>cables and restart the program. |

# 7.6. "Calibration" section

The **Calibration** sections are designed to calibrate three measuring stations (see <u>Main window</u> (4, 5, 6)). These sections are inactive by default and are activated after entering the password (see <u>Main window</u>, 8).

## 7.6.1. "Station 1: Calibration" panel

This panel is used to calibrate two linear motion modules of measuring station 1 (see <u>Main window</u>, 4). The calibration procedure is described in par. <u>Calibration of Station 1</u>.

| KNAUF     |                                        |                        |                    | - 🗆 🗙 |
|-----------|----------------------------------------|------------------------|--------------------|-------|
| ۲<br>۲    |                                        | Station 1: Calibration |                    |       |
| N.C.      |                                        | Motor (left)           | Motor (right)      |       |
| Archive   | Motor step, mm                         | 0.0275                 | 0.0275             | 3     |
| ភា        | External edge measured position, mm    | -6.1                   | -1.03              | 4     |
| Settings  | External edge measured position, steps | 4887                   | 5616               | 5     |
| ≣         | Internal edge measured position, mm    | -6.5                   | -1.04              | 6     |
| Sensors   | Internal edge measured position, steps | 15805                  | 16511              | 7     |
| $\Phi$    | Motor max steps                        | 20805                  | 20853              | 8     |
| 1 Calib   | Save                                   | St                     | tart Calibration   |       |
|           |                                        |                        |                    |       |
| A         | 1                                      |                        | 2                  |       |
| Y 3 Calib |                                        |                        |                    |       |
| s€"       | Conveyor belt filtering                |                        | V9                 |       |
| Exit      | Conveyor belt line (coef. a)           | 0.6300318895500153     | 0.6543957272006884 | 10    |
|           | Conveyor belt line (coef. b)           | 0.7765692616567033     | 0.7561522546560859 | 11    |
|           | Conveyor belt line (coef. c)           | -17.789400954223616    | -7.697006911538808 | 12    |
|           | Conveyor belt (margin), mm             | 5                      |                    | 13    |
|           | Save Conveyor belt line                | Get d                  | conveyor belt line |       |
| °<br>40   | 14                                     |                        | 15                 |       |
| Access    |                                        |                        |                    |       |
| Servic    |                                        |                        |                    |       |
|           |                                        |                        |                    |       |
|           |                                        |                        |                    |       |
|           |                                        |                        |                    |       |

## Calibration of two linear motion modules of measuring station 1:

| # | Name | Description                                                                            |
|---|------|----------------------------------------------------------------------------------------|
| 1 | Save | Saving calibration results. This button becomes active after a successful calibration. |

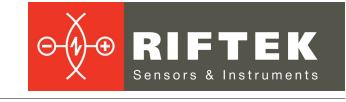

| # | Name                                     | Description                                                                                                    |
|---|------------------------------------------|----------------------------------------------------------------------------------------------------|
| 2 | Start Calibration                        | Calibration start button. After clicking, the calibration block is automatically scanned and the calibration parameters are calculated (3) - (8). In case of successful scanning, button (1) becomes active. |
| 3 | Motor step, mm                           | The motor step is calculated automatically if the calibration block is scanned successfully.                                                                                                    |
| 4 | External edge measured position<br>mm    | The measured position of the edge of the calibration block in the local coordinate system of the laser scanner.                                                                                              |
| 5 | External edge measured position<br>steps | The number of steps the motor has traveled to the position<br>where the edge of the calibration block is within the working<br>range of the laser scanner.                                                   |
| 6 | Internal edge measured position<br>mm    | The measured position of the edge of the calibration block in the local coordinate system of the laser scanner.                                                                                              |
| 7 | Internal edge measured position<br>steps | The number of steps the motor has traveled to the position<br>where the edge of the calibration block is within the working<br>range of the laser scanner.                                                   |
| 8 | Motor max steps                          | The maximum possible number of motor steps from the zero mark to the limit switch.                                                                                                    |

Calibration of the conveyor belt line of measuring station 1:

| #  | Name                         | Description                                                                                                    |
|----|------------------------------|----------------------------------------------------------------------------------------------------|
| 14 | Save Conveyor belt line      | Saving calibration results. This button becomes active after a successful calibration.                                                       |
| 15 | Get Conveyor belt line       | After clicking, the empty conveyor belt is automatically scanned and the parameters of the conveyor belt line are calculated $(10) - (12)$ . |
| 9  | Motor step                   | The motor step is calculated automatically if the reference is scanned successfully.                                                         |
| 10 | Conveyor belt line (coef. a) | The coefficient of the equation of the line passing along the conveyor belt.                                                                 |
| 11 | Conveyor belt line (coef. b) | The coefficient of the equation of the line passing along the conveyor belt.                                                                 |
| 12 | Conveyor belt line (coef. c) | The coefficient of the equation of the line passing along the conveyor belt.                                                                 |
| 13 | Conveyor belt (margin), mm   | Distance from the conveyor line in mm, below which the points of the profile part are ignored by the sensors.                                |

# 7.6.2. "Station 2: Calibration" panel

This panel is used to calibrate four linear motion modules of measuring station 2 (see <u>Main window</u>, 5). The calibration procedure is described in par. <u>Calibration of Station 2</u>.

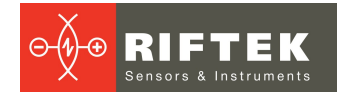

| 🔜 KNAU       | 7                                      |                  |                     |                   |             | - 🗆 X     |
|--------------|----------------------------------------|------------------|---------------------|-------------------|-------------|-----------|
| 命            |                                        |                  | Station 2: Calibrat | tion              |             |           |
| view         |                                        | Motor (top left) | Motor (bottom left) | Motor (top right) | Motor (bott | om right) |
| Settings     | Motor step, mm                         | 0.0275           | 0.0275              | 0.0275            | 0.0275      | 3         |
| Sensors      | External edge measured position, mm    | -18.94           | -23.87              | -11.09            | -13.43      | 4         |
| ф            | External edge measured position, steps | 1944             | 2614                | 5551              | 5876        | 5         |
| 1 Calib      | Internal edge measured<br>position, mm | -15.28           | -20.41              | -17.94            | -11.39      | 6         |
| -<br>2 Calib | Internal edge measured position, steps | 12721            | 13372               | 16693             | 16694       | 7         |
| $\Phi$       | Motor max steps                        | 20858            | 20831               | 20849             | 20851       | 8         |
| 3 Calib      | Sa                                     | ave              |                     | Start Calibration |             |           |
| Exit         |                                        | 1                |                     |                   | 2           |           |
|              |                                        |                  |                     |                   |             |           |
|              |                                        |                  |                     |                   |             |           |
|              |                                        |                  |                     |                   |             |           |
|              |                                        |                  |                     |                   |             |           |
|              |                                        |                  |                     |                   |             |           |
| 0            |                                        |                  |                     |                   |             |           |
| Access       |                                        |                  |                     |                   |             |           |
| Servic.      |                                        |                  |                     |                   |             |           |
| ×            |                                        |                  |                     |                   |             |           |
| Turn o       |                                        |                  |                     |                   |             |           |

| # | Name                                      | Description                                                                                                    |
|---|-------------------------------------------|----------------------------------------------------------------------------------------------------|
| 1 | Save                                      | Saving calibration results. This button becomes active after a successful calibration.                                                                                                    |
| 2 | Start Calibration                         | Calibration start button. After clicking, the calibration block is automatically scanned and the calibration parameters are calculated (3) - (8). In case of successful scanning, button (1) becomes active. |
| 3 | Motor step, mm                            | The motor step is calculated automatically if the calibration block is scanned successfully.                                                                                                    |
| 4 | External edge measured position,<br>mm    | The measured position of the edge of the calibration block in the local coordinate system of the laser scanner.                                                                                              |
| 5 | External edge measured position,<br>steps | The number of steps the motor has traveled to the position<br>where the edge of the calibration block is within the working<br>range of the laser scanner.                                                   |
| 6 | Internal edge measured position,<br>mm    | The measured position of the edge of the calibration block in the local coordinate system of the laser scanner.                                                                                              |
| 7 | Internal edge measured position,<br>steps | The number of steps the motor has traveled to the position<br>where the edge of the calibration block is within the working<br>range of the laser scanner.                                                   |
| 8 | Motor max steps                           | The maximum possible number of motor steps from the zero mark to the limit switch.                                                                                                    |

# 7.6.3. "Station 3: Thickness Calibration" panel

This panel is used to calibrate two laser triangulation sensors of measuring station 3 (see <u>Main window</u>, 6). The calibration procedure is described in par. <u>Calibration</u> <u>of Station 3</u>.

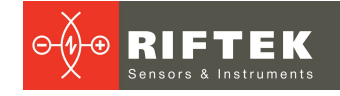

|                  |                     | - 🗆 X                            |
|------------------|---------------------|----------------------------------|
| <b>쇼</b><br>View |                     | Station 3: Thickness Calibration |
| view             | Gauge thickness, mm | 103                              |
| Settings         | Top sensor, mm      | 14.14 — 4                        |
| =                | Bottom sensor, mm   | 2.665                            |
| Sensors          | Save                | Start Calibration                |
|                  | 1                   | 2                                |
| -<br>Calib       |                     |                                  |
|                  |                     |                                  |
| ي<br>الم         |                     |                                  |
|                  |                     |                                  |
|                  |                     |                                  |
|                  |                     |                                  |
|                  |                     |                                  |
|                  |                     |                                  |
| °¢¢              |                     |                                  |
| Access           |                     |                                  |
| Servic           |                     |                                  |
| [ <u>×</u> ]     |                     |                                  |
| Turn o           |                     |                                  |
| 1                |                     |                                  |

| # | Name                | Description                                                                                                    |
|---|---------------------|----------------------------------------------------------------------------------------------------|
| 1 | Save                | Saving calibration results. This button becomes active after a successful calibration.                                                                                                    |
| 2 | Start Calibration   | Calibration start button. After clicking, the calibration block is automatically scanned and the calibration parameters are calculated (3) - (8). In case of successful scanning, button (1) becomes active. |
| 3 | Gauge thickness, mm | Calibration block thickness, mm.                                                                                                    |
| 4 | Top sensor, mm      | The measured distance from the upper sensor to the top face of the calibration block.                                                                                                    |
| 5 | Bottom sensor, mm   | The measured distance from the lower sensor to the top face of the calibration block.                                                                                                    |

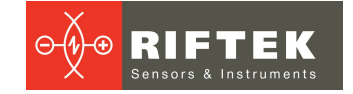

# 8. Intended use

# 8.1. Preparation for use

Preparation of the 3DGypsumB system includes:

- Visual inspection.
- Turning on the system.

## 8.1.1. Visual inspection

Before operating, make sure that there is no external damage to the system, check the condition of cables and ground wires. Check the condition of the output windows of the laser scanners and, if necessary, clean them with a soft cloth. Laser scanners are virtually maintenance free. As these are optical systems, they are sensitive to dust and sputter on the front windows. Cleaning is best done with a soft cloth. Do not use scratching cleaners or other aggressive media. Make sure that there are no fingerprints on the glass - they significantly degrade the quality of the resulting profile. To remove fingerprints or grease, clean the windows with 20% alcohol and then wipe them with soft paper.

## 8.1.2. Turning on the system

1. Supply power to the central computer and the additional operator terminal.

2. Start the software and wait for the main window to appear (see Main window).

# 8.2. Working in the "View" mode

To make measurements, it is necessary to study the following paragraphs: <u>Main</u> <u>window</u>, <u>"View" section</u>, <u>"Sensors" section</u>.

Follow these steps:

- 1. Turn on the system as described in par. <u>Turning on the system</u>.
- 2. If there are no profiles in the field of view of station #1 and/or station #2, start automatic search (see <u>"Find board edges" button</u>) or move scanners manually.

# 8.3. Working in the "Setting" mode

To make measurements, it is necessary to study the following paragraphs: <u>Main</u> <u>window</u>, <u>"Settings" section</u>, <u>"Calibration" section</u>. This operating mode is auxiliary and is intended primarily to control the operation and settings of the system.

Follow these steps:

- 1. Turn on the system as described in par. <u>Turning on the system</u>.
- 2. Activate the menu items by entering the password (see Main window, 8).
- 3. Specify the width, thickness, edge type, as well as controlled parameters in accordance with par. <u>"Settings" section</u>.
- 4. The graphical interface of the **Calibration** section is described in par. <u>"Calibration" section</u>, and the calibration procedure is described in par. <u>Calibration procedure</u>.

## 8.4. Activating menu items

By default, the menu items related to system settings are not active. To activate them you need:

° ¢

1. Click Access (see Main window, 8).

2. Enter the password: 1.

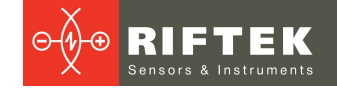

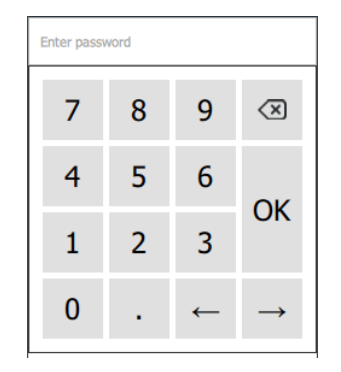

- 3. Click **OK**. If the correct password is entered, the menu items become active.
- 4. To lock the menu buttons related to system settings, it is necessary to restart the program, or perform step 1, enter any incorrect password and click **OK**.

# 8.5. Power supply circuit

The switches are located at the bottom of the central computer and the additional operator terminal.

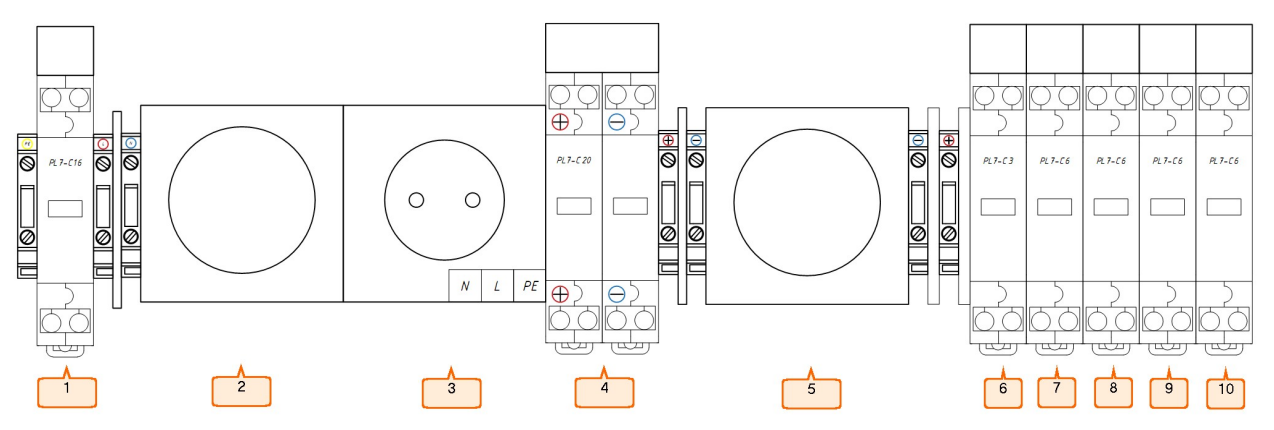

Figure 9 - Central computer power supply circuit

| #  | Name                     | Central computer                                                                                                    | Additional operator terminal                                                                             |
|----|--------------------------|----------------------------------------------------------------------------------------------------|----------------------------------------------------------------------------------------------------|
| 1  | Input 220V               | Input circuit breaker 220V.                                                                                                    |                                                                                                    |
| 2  | Indicator 220V           | Input voltage indicator 220V (red).                                                                                                    |                                                                                                    |
| 3  | Output connector<br>220V | Additional power connector 220V for connecting an external device.                                                                                  |                                                                                                    |
| 4  | Output 24V               | Dual circuit breaker for total output power 24V.                                                                                                    |                                                                                                    |
| 5  | Indicator 24V            | Output voltage indicator 24V (green).                                                                                                    |                                                                                                    |
| 6  | Output 24V               | Computer circuit breaker.                                                                                                    |                                                                                                    |
| 7  | Output 24V               | Ethernet switch circuit breaker.                                                                                                    |                                                                                                    |
| 8  | Output 24V               | Circuit breaker for the Ethernet switch<br>and sensors of Station 1, as well as<br>the Ethernet switch between Station 1<br>and Station 2 (if any). | Circuit breaker for the Ethernet switch and sensors of Station 2.                                        |
| 9  | Output 24V               | Circuit breaker for the motors of the linear movement module of Station 1.                                                                          | Circuit breaker for the motors of the linear movement module of Station 2.                               |
| 10 | Output 24V               | -                                                                                                    | Circuit breaker for the Ethernet switch<br>and the motors of the linear<br>movement module of Station 3. |

3DGypsumB [Revision 1.0.0] 22.11.2021

# 8.6. Turning off the system

- 1. Exit the program (see <u>Main window</u>, 7) and shut down the operating system, or click the button (see <u>Main window</u>, 10).
- 2. Turn off the power to the central computer and the additional operator terminal.

# 9. Maintenance

# 9.1. General information

Maintenance of the system is carried out to ensure its constant readiness for operation and to prevent premature failure. Maintenance includes preventive measures aimed at identifying and eliminating defects, and at ensuring the normal operation of the system. It is necessary to carry out daily and monthly maintenance work.

# 9.2. Safety precautions

Observe the safety precautions outlined in Section  $\underline{1}$  of this User's Manual.

# 9.3. Maintenance procedure

# 9.3.1. Daily maintenance work

- Visual inspection.
- Checking for completeness.
- Checking for damage to structural elements, power and measuring cables and connectors.
- Checking the linear displacement modules and the windows of the laser sensors for dirt and, If necessary, cleaning them with a soft, lint-free cloth.

# 9.3.2. Monthly maintenance work

• System calibration.

# 9.4. Calibration procedure

Calibration of measuring stations is carried out in accordance with the maintenance procedure or as required. Each measuring station is calibrated using the calibration block supplied with the system.

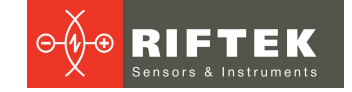

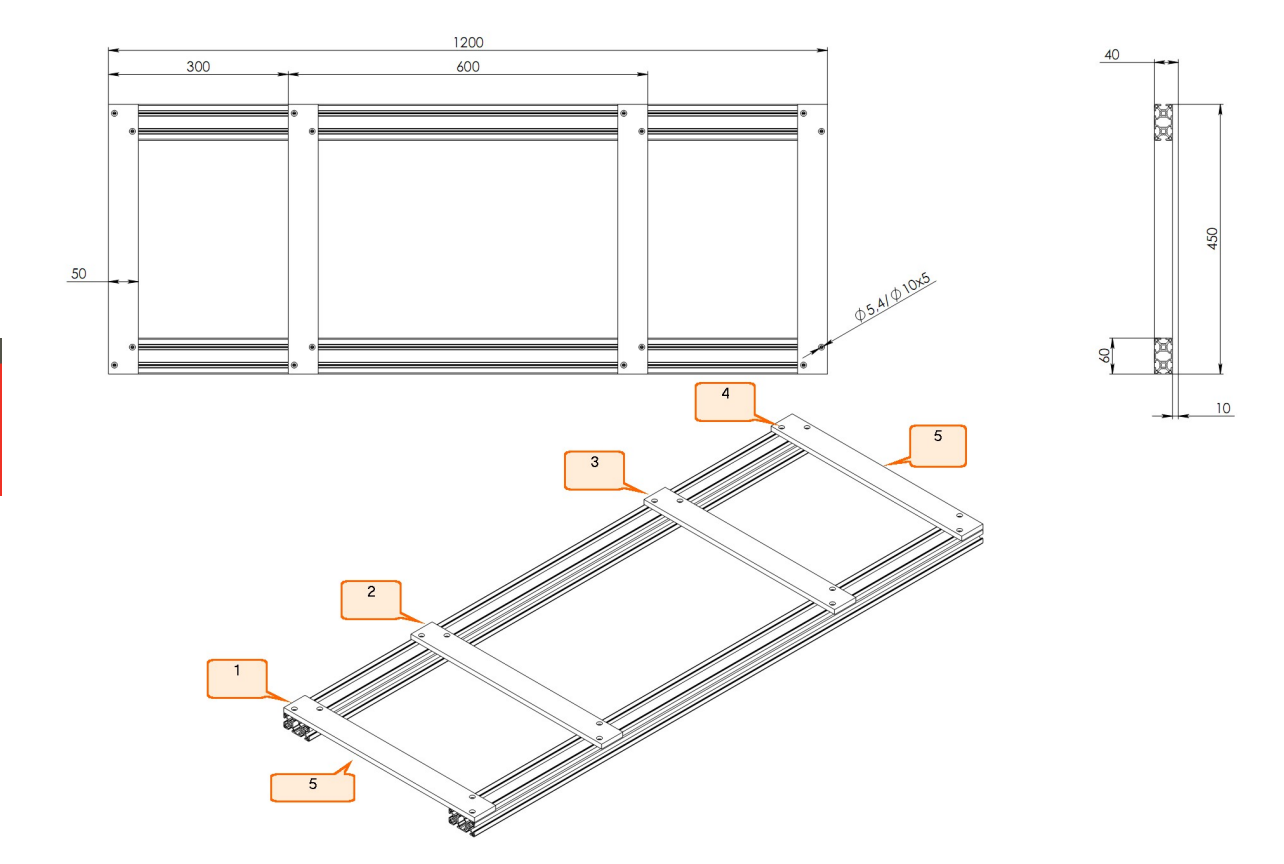

### Figure 10 - Calibration block

The calibration block consists of four cross bars (1), (2), (3), (4). On the lateral ends of the cross bars, their numbers from 1 to 4 and the midpoint marks (5) are applied.

## 9.4.1. Calibration of Station 1

Calibration of Station 1 consists of two procedures: calibration of two linear motion modules and calibration of the conveyor belt line (see <u>"Station 1: Calibration"</u> <u>panel</u>).

### 1. Calibration of the conveyor belt line of Station 1

The field of view of the sensors may include the conveyor belt, which must be excluded.

Apply power to Station 1. The scan line will be displayed.

Empty the conveyor belt within the field of view of the sensors. Manually move the scanners so that both scan lines are on the conveyor belt only.

Start the software. Unlock the **Calibration** section (see <u>Main window</u>, 8). Go to the **Station 1: Calibration** panel (see <u>"Station 1: Calibration" panel</u>) and click the button to receive the conveyor belt line (see <u>"Station 1: Calibration" panel</u>, 15). After clicking the button, the empty conveyor belt is automatically scanned and the parameters of the conveyor belt line are calculated (see <u>"Station 1: Calibration" panel</u>, 10 – 12).

It is recommended to set the **Conveyor belt (margin)** parameter to 3-5 mm to take into account the unevenness of the conveyor belt (see <u>"Station 1: Calibration"</u> panel, 13). The figure below schematically shows the line of the conveyor belt (1) and the same line (2) shifted up by the value of the **Conveyor belt (margin)** parameter (3).

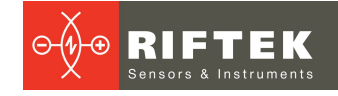

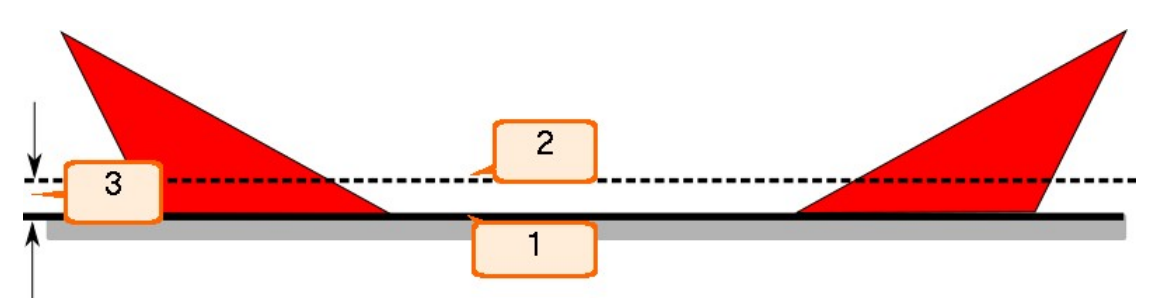

Click the button to save the calibration results (see <u>"Station 1: Calibration" panel</u>, 14). After clicking this button, the calibration results will be saved in the settings file. Regular calibration of the conveyor belt is not required.

### 2. Calibration of two linear motion modules of Station 1

Apply power to Station 1. The scan line will be displayed.

Shake the supplied aerosol can and apply it to the middle of the upper part of the cross bars of the calibration block. The chalk-based mixture makes the edges highly visible to scanners.

The calibration block is installed in the middle and across the conveyor belt so that the lines of the left and right scanners are at a distance of 5 mm from the midpoint marks on the cross bars. Cross bar #1 should be located near the right side of the station in the direction of the conveyor movement. The scanners can be moved manually when aligning the laser beams.

Start the software. Unlock the **Calibration** section (see <u>Main window</u>, 8). Go to the **Station 1: Calibration** panel (see <u>"Station 1: Calibration" panel</u>) and click the **Start Calibration** button (see <u>"Station 1: Calibration" panel</u>, 2).

After successful calibration, the **Save** button will become available (see <u>"Station</u> <u>1: Calibration" panel</u>, 1). Click this button to save the calibration results to the settings file. If the calibration fails, it is necessary to repeat the calibration procedure.

### ATTENTION!

An additional sign of a successful calibration is that the step is the same for all motors (see <u>"Station 1: Calibration" panel</u>, 3). If the steps of the motors are not the same, it is recommended to repeat the calibration.

## 9.4.2. Calibration of Station 2

Apply power to Station 2. The scan line will be displayed.

Shake the supplied aerosol can and apply it to the middle of the top and bottom of the cross bars of the calibration block. The chalk-based mixture makes the edges highly visible to scanners.

The calibration block is installed in the middle and across the conveyor rollers so that the lines of the left (upper and lower) and right (upper and lower) scanners are at a distance of 5 mm from the midpoint marks on the cross bars. The conveyor rollers serve as guides for the longitudinal profiles of the calibration block (see Figure 11). Cross bar #1 should be located near the right side of the station in the direction of the conveyor movement. The scanners can be moved manually when aligning the laser beams.

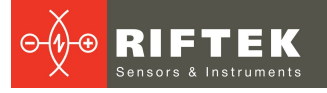

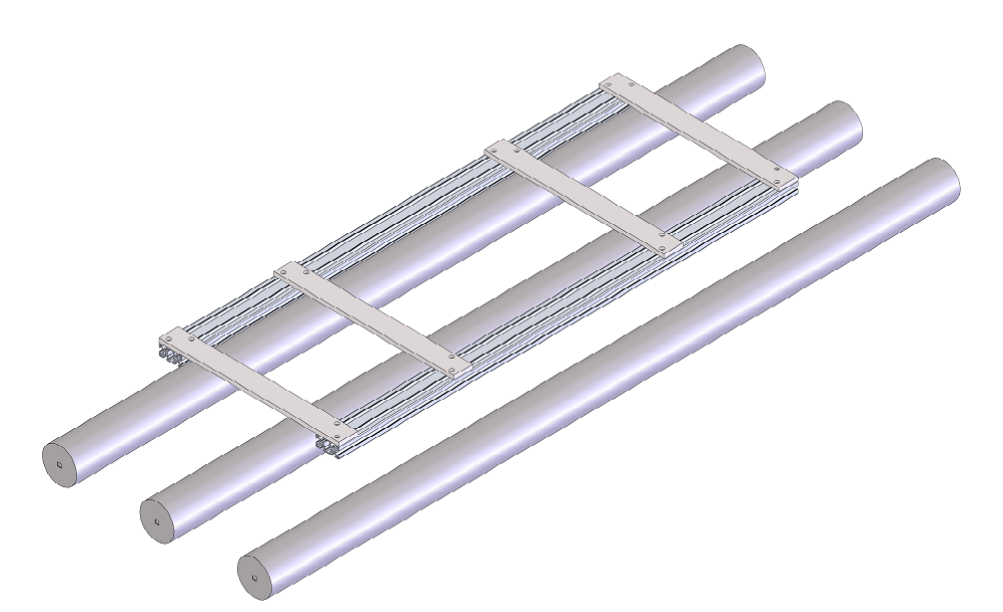

### Figure 11 - Calibration of Station 2

Start the software. Unlock the **Calibration** section (see <u>Main window</u>, 8). Go to the **Station 2: Calibration** panel (see <u>"Station 2: Calibration" panel</u>) and click the **Start Calibration** button (see <u>"Station 2: Calibration" panel</u>, 2).

After successful calibration, the **Save** button will become available (see <u>"Station</u> <u>2: Calibration" panel</u>, 1). Click this button to save the calibration results to the settings file. If the calibration fails, it is necessary to repeat the calibration procedure.

### ATTENTION!

An additional sign of a successful calibration is that the step is the same for all motors (see <u>"Station 2: Calibration" panel</u>, 3). If the steps of the motors are not the same, it is recommended to repeat the calibration.

## 9.4.3. Calibration of Station 3

Apply power to Station 3. The thickness measurement points will be displayed.

Shake the supplied aerosol can and apply it to the middle of the top and bottom of cross bar #1 of the calibration block. The chalk-based mixture makes the edges highly visible to sensors.

The calibration block is installed so that the upper and lower sensors are perpendicular to the top and bottom of cross bar #1.

Start the software. Unlock the **Calibration** menu (see <u>Main window</u>, 8). Go to the **Station 3: Calibration** panel (see <u>"Station 3: Calibration" panel</u>) and click the **Start Calibration** button (see <u>"Station 3: Calibration" panel</u>, 2).

After successful calibration, the **Save** button will become available (see <u>"Station</u> <u>3: Calibration" panel</u>, 1). Click this button to save the calibration results to the settings file. If the calibration fails, it is necessary to repeat the calibration procedure.

# **10. Warranty policy**

Warranty assurance for the Gypsum Plasterboard Geometry Control System 3DGypsumB - 24 months from the date of putting in operation; warranty shelf-life - 12 months.

# 11. Revisions

| Date       | Revision | Description        |  |
|------------|----------|--------------------|--|
| 22.11.2021 | 1.0.0    | Starting document. |  |

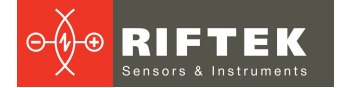

# 12. Distributors

### AUSTRALIA

### Applied Measurement Australia Pty Ltd RAILWAY INSTRUMENTS ONLY

Thornton Plaza, Unit 5, 27 Thornton Crescent, Mitcham VIC 3132, Australia Tel: +61 39874 5777 Fax: +61 39874 5888 <u>sales@appliedmeasurement.com.au</u> www.appliedmeasurement.com.au

### BRAZIL

### CAPI Controle e Automacao Ltda

Rua Itororo, 121, CEP 13466-240 Americana-SP, Brazil Tel: +55 19 36047068 Fax: +55 19 34681791 capi@capicontrole.com.br www.capicontrole.com.br

### CHILE

### Verne SpA

Apoquindo 2818, oficina 31 Las Condes, Santiago, Chile Tel: +56 2 228858633 info@verne.cl jsaavedra@verne.cl www.verne.cl

### CHINA

### Beijing Gemston Mechanical & Electrical Equipment Co., Ltd

### RAILWAY INSTRUMENTS ONLY

Room 613, Anfu Mansion, Fengtai District, Beijing, China Tel: +86 10 6765 0516 Fax: +86 10 6765 6966 Mobile: +86 137 1755 1423 dh0526@163.com www.baoft.cn

### BELGIUM

# Althen Sensors & Controls BV

Verrijn Stuartlaan 40, 2288 EL, Rijswijk, Leidschendam The Netherlands Tel: +31 0 70 392 4421 Tel: +31 0 61 396 7830 Tel: +31 0 64 323 8393 <u>sales@althen.nl</u> <u>info@althen.nl</u> www.althensensors.com

## BULGARIA

### ASCO RAIL sp. z o.o. EXCLUSIVE REPRESENTATIVE FOR RAILWAY EQUIPMENT

ul. Wielowiejska 53, 44-120 Pyskowice, Poland Tel: +48 32 230 45 70 Fax: + 48 32 233 21 34 <u>biuro@ascorail.pl</u> <u>export@ascorail.pl</u> <u>www.ascorail.pl</u>

### CHINA

### Beijing Haiwei Lutong Technology Co., Ltd Yard 1, Tianxing Street, Fangshan District, Beijing, China Tel: +86 10 8366 1866 Fax: +86 10 8366 1866 info@haiwlt.com www.haiwlt.com

### CHINA

### Xi'an Win-Success Automation Technology Co.,Ltd

Room 3-1-1039, Iduhui Building, No.11 Tangyan South Road High-Tech Zone, Xi'an Shaanxi PRC, China Tel: +86 29 81106280 Fax: +86 29 81106285 Mob: +86 133 19271405 info@maxsenor.com www.maxsensor.com

### BOSNIA AND HERZEGOVINA

### ASCO RAIL Sp. z o.o. EXCLUSIVE REPRESENTATIVE FOR RAILWAY EQUIPMENT

ul. Wielowiejska 53, 44-120 Pyskowice, Poland Tel: +48 32 230 45 70 Fax: + 48 32 233 21 34 <u>biuro@ascorail.pl</u> <u>export@ascorail.pl</u> www.ascorail.pl

# CHILE

### MOL INGENIERIA LTDA EXCLUSIVE REPRESENTATIVE FOR RAILWAY EQUIPMENT

Republica de Honduras 11936 Las Condes, Santiago de Chile Tel: +56 9 59200362 hconcha@molingenieria.com www.molingenieria.com

### CHINA

# Chongqing Wolf Industrial

Technology Co., Ltd Room 2307 / 2308, Light of City international business building, No. 19 Jiangnan Avenue, Nan'an District, Chongqing, China Tel: 023 62832618 Fax: 023 62832113 info@wolf-hk.com www.wolf-hk.com

### CHINA

### Micron-Metrology co., Ltd

No.2, Kecheng Rd., Industrial Park District, Suzhou, Jiangsu Province., China Tel: 0512 65589760 Mob: +86 189 1806 9807 sales@micron-metrology.cn www.micron-metrology.cn

# CHINA

### Zhenshangyou Technologies Co., Ltd

Rm 2205-2210, Zhongyou Hotel 1110 Nanshan Road, Nanshan District 518054 Shenzhen, China Tel: +86 755-26528100/8011/8012 Fax: +86 755-26528210/26435640 info@51sensors.com www.51sensors.com

# 33

# DENMARK

BLConsult Ryssbalt 294 95 291 Kalix, Sweden Tel: +46 70 663 19 25 info@blconsult.se www.blconsult.se

# FINLAND

### TERASPYORA-STEELWHEEL OY

## RAILWAY INSTRUMENTS ONLY

Juvan teollisuuskatu 28 FI-02920 ESPOO, Finland Tel: +358 400 422 900 Fax: +358 9 2511 5510 steelwheel@steelwheel.fi www.teraspyora.fi

## GERMANY

### Finger GmbH & Co. KG OPTICAL MICROMETERS ONLY

Sapelloh 172, 31606 Warmsen, Germany Tel: +49 5767 96020 Fax: +49 5767 93004 finger@finger-kg.de www.finger-kg.de

# INDIA

### Influx Big Data Solutions Pvt Ltd

No:2, Krishvi, Ground Floor, Old Airport Road, Domlur, Bangalore - 560071, India Tel: +91 73 37748490 Tel: +91 94 48492380 <u>milan@influxtechnology.com</u> <u>support\_india@influxtechnology.com</u> www.influxtechnology.com

# CROATIA

### ASCO RAIL sp. z o.o. EXCLUSIVE REPRESENTATIVE FOR RAILWAY EQUIPMENT

ul. Wielowiejska 53, 44-120 Pyskowice, Poland Tel: +48 32 230 45 70 Fax: + 48 32 233 21 34 <u>biuro@ascorail.pl</u> <u>export@ascorail.pl</u> www.ascorail.pl

# ESTONIA

FoodLab OU Haabersti linnaosa, Astangu tn 52 13519 Eesti, Tallinn, Estonia Tel: +372 56 363110 foodlab.ee@gmail.com

# FRANCE

### BLET Measurement Group S.A.S.

1 avenue du President Georges Pompidou, 92500 Rueil Malmaison, France Tel: + 33 0 1 80 88 57 85 Fax: +33 0 1 80 88 57 93 technique@blet-mesure.fr www.blet-mesure.fr

## GERMANY

### ALTHEN GmbH MeЯ- und Sensortechnik Dieselstrasse 2, 65779 Kelkheim, Germany Tel: +49 0 6195 7 00 60 info@althen.de www.althensensors.com/de/

# INDIA

### Paragon Instrumentation Engineers Pvt. Ltd. RAILWAY INSTRUMENTS ONLY

200, Station Road, Roorkee, 247 667, India Tel: +91 1332 272394 tanuj@paragoninstruments.com www.paragoninstruments.com

# CZECH REPUBLIC

### ASCO RAIL sp. z o.o. EXCLUSIVE REPRESENTATIVE FOR RAILWAY EQUIPMENT

ul. Wielowiejska 53, 44-120 Pyskowice, Poland Tel: +48 32 230 45 70 Fax: + 48 32 233 21 34 biuro@ascorail.pl export@ascorail.pl www.ascorail.pl

# FINLAND

### Kvalitest Industrial AB EXCEPT FOR RAILWAY INSTRUMENTS

Ekbacksvagen 28, 16869 Bromma, Sweden Tel: +46 0 76 525 5000 sales@kvalitest.com www.kvalitest.com www.kvalitest.se

# GERMANY

#### Disynet GmbH Breyeller Str. 2, 41379 Brueggen, Germany Tel: +49 2157 8799 0 Fax: +49 2157 8799 22 disynet@sensoren.de www.sensoren.de

## HUNGARY

### ASCO RAIL sp. z o.o. EXCLUSIVE REPRESENTATIVE FOR RAILWAY EQUIPMENT

ul. Wielowiejska 53, 44-120 Pyskowice, Poland Tel: +48 32 230 45 70 Fax: + 48 32 233 21 34 <u>biuro@ascorail.pl</u> <u>export@ascorail.pl</u> <u>www.ascorail.pl</u>

# INDONESIA

### PT. DHAYA BASWARA SANIYASA

Botanic Junction Blok H-9 NO. 7 Mega Kebon Jeruk, Joglo Jakarta,11640, Indonesia Tel: +62 21 2932 5859 management@ptdbs.co.id

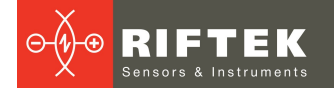

### ISRAEL

### Nisso Dekalo Import Export LTD

1 David Hamelech Street Herzlia 46661 Israel Tel: +972 99577888 Fax: +972 99568860 nissodekaloltd@outlook.com www.fly-supply.net www.aircraft-partsupply.com

### LATVIA

### FoodLab OU

Haabersti linnaosa, Astangu tn 52 13519 Eesti, Tallinn, Estonia Tel: +372 56363110 foodlab.ee@gmail.com

### MONTENEGRO

### ASCO RAIL sp. z o.o. EXCLUSIVE REPRESENTATIVE FOR RAILWAY EQUIPMENT

ul. Wielowiejska 53, 44-120 Pyskowice, Poland Tel: +48 32 230 45 70 Fax: + 48 32 233 21 34 <u>biuro@ascorail.pl</u> <u>export@ascorail.pl</u> www.ascorail.pl

### NORWAY

### Salitec AS PB 468, N-1327 Lysaker, Norway Tel: +47 23 891015 Fax: +47 92101005 mail@salitec.no www.salitec.no

### POLAND

RIFTEK EUROPE sp. z o.o. ul. Domaniewska 17/19, 02-672 Warsaw, Poland info@riftek.com www.riftek.com

### ITALY

### FAE s.r.l.

Via Tertulliano, 41 20137 Milano, Italy Tel: +39 02 55187133 Fax: +39 02 55187399 fae@fae.it www.fae.it

### LUXEMBOURG

# Althen Sensors & Controls BV

Verrijn Stuartlaan 40, 2288 EL, Rijswijk, Leidschendam The Netherlands Tel: +31 0 70 392 4421 Tel: +31 0 61 396 7830 Tel: +31 0 64 323 8393 <u>sales@althen.nl</u> info@althen.nl www.althensensors.com

### NETHERLANDS

# Althen Sensors & Controls BV

Verrijn Stuartlaan 40, 2288 EL, Rijswijk, Leidschendam The Netherlands Tel: +31 0 70 392 4421 Tel: +31 0 61 396 7830 Tel: +31 0 64 323 8393 <u>sales@althen.nl</u> <u>info@althen.nl</u> <u>www.althensensors.com</u>

### PERU

## Verne Peru S.A.C.

Las Codornices 104, Surquillo, Lima, Peru Tel/fax: +51 992436734 info@verne.cl www.verne.cl

### PORTUGAL

Campal Inovacoes Ferroviarias Lda. Lagoas Park, Edificio 7, 1° Piso Sul, 2740-244 Porto Salvo, Oeiras, Portugal Tel: +351 21 584 4348 campal@campal.pt www.campal.pt

### JAPAN

### Tokyo Instruments, Inc.

6-18-14 Nishikasai, Edogawa-ku, Tokyo, 134-0088 Japan Tel: +81 3 3686 4711 Fax: +81 3 3686 0831 <u>f\_kuribayashi@tokyoinst.co.jp</u> www.tokyoinst.co.jp

### MALAYSIA

### **OptoCom InstruVentures**

H-49-2, Jalan 5, Cosmoplex Industrial Park, Bandar Baru Salak Tinggi, Sepang, Malaysia Tel: 603 8706 6806 Fax: 603 8706 6809 optocom@tm.net.my www.optocom.com.my

### NORWAY

### BLConsult Ryssbalt 294, 95 291 Kalix, Sweden Tel: +46 70 663 19 25 info@blconsult.se www.blconsult.se

### POLAND

ASCO RAIL sp. z o.o. EXCLUSIVE REPRESENTATIVE FOR RAILWAY EQUIPMENT ul. Wielowiejska 53, 44-120 Pyskowice, Poland Tel: +48 32 230 45 70 Fax: + 48 32 233 21 34 biuro@ascorail.pl export@ascorail.pl www.ascorail.pl

### SERBIA

### ASCO RAIL sp. z o.o. EXCLUSIVE REPRESENTATIVE FOR RAILWAY EQUIPMENT

ul. Wielowiejska 53, 44-120 Pyskowice, Poland Tel: +48 32 230 45 70 Fax: + 48 32 233 21 34 <u>biuro@ascorail.pl</u> <u>export@ascorail.pl</u> www.ascorail.pl

### **SLOVAKIA**

### ASCO RAIL sp. z o.o. EXCLUSIVE REPRESENTATIVE FOR RAILWAY EQUIPMENT

ul. Wielowiejska 53, 44-120 Pyskowice, Poland Tel: +48 32 230 45 70 Fax: + 48 32 233 21 34 <u>biuro@ascorail.pl</u> <u>export@ascorail.pl</u> www.ascorail.pl

# SOUTH KOREA

PROSEN. CO., LTD M-1001, Songdo techno park IT center, 32, Songdogwahak-ro, Yeonsu-gu, Incheon, 21984, Republic of Korea Tel: +82 32 811 3457 Fax: +82 32 232 7458 trade@prosen.co.kr www.prosen.co.kr

### SWEDEN

### Kvalitest Industrial AB EXCEPT FOR RAILWAY INSTRUMENTS

Ekbacksvagen 28, 16869 Bromma, Sweden Tel: +46 0 76 525 5000 <u>sales@kvalitest.com</u> <u>www.kvalitest.com</u> <u>www.kvalitest.se</u>

### TURKEY

MAK Elektronik Malzeme Analiz ve Kalite Kontrol Cihazlari Dis Tic. Ltd. Sti. Cenap Sahabettin Sokak, No:39, 34718 Kosuyolu - Kadikoy / Istanbul - TURKEY Tel: +90 216 402 10 34 Fax: +90 216 402 10 35 ulastac@metalografi.net www.makelektronik.com.tr

### UNITED KINGDOM, IRELAND

### Althen UK

Northamptonshire United Kingdom Tel: +44 0 7823 921427 <u>t.stoyles@althen.co.uk</u> www.althensensors.com www.althencontrols.com

### **SLOVENIA**

### ASCO RAIL sp. z o.o. EXCLUSIVE REPRESENTATIVE FOR RAILWAY EQUIPMENT

ul. Wielowiejska 53, 44-120 Pyskowice, Poland Tel: +48 32 230 45 70 Fax: + 48 32 233 21 34 <u>biuro@ascorail.pl</u> <u>export@ascorail.pl</u> www.ascorail.pl

### SPAIN

### **IBERFLUID** Instruments S.A.

C/ Botanica, 122, 08908 L'Hospitalet de Llobregat Barcelona Tel: +34 93 447 10 65 Fax: +34 93 334 05 24 myct@iberfluid.com www.iberfluid.com

### SWITZERLAND

ID&T GmbH Gewerbestrasse 12/a 8132 Egg (Zurich), Switzerland Tel: + 41 44 994 92 32 Fax: + 41 44 994 92 34 info@idtlaser.com www.idtlaser.com

## TURKEY

### **TEKMA Muhendislik A.S.** Cevizli Mh. M. Kemal Cd.,

Hukukcular Towers, A-Blok, No: 66-A/39 Kartal - Istanbul Tel: +90 216 970 1318 Tel: +90 850 840 2334 info@tekma.eu www.tekma.eu

### USA

### Althen Sensors & Controls 2531 Bradley St., Oceanside, CA,

92056, USA Tel: 858 633 3572 r.ream@althensensors.com

### SOUTH KOREA

### BS Holdings

B-201,Wonpogongwon 1ro, 59 Danwon-gu, Ansan-si, Gyeonggi-do 15455, Republic of Korea Tel: +82 31 411 5011 Fax: +82 31 411 5015 bsh5011@hanmail.net www.lasersolution.co.kr

### SWEDEN

BLConsult Ryssbalt 294, 95 291 Kalix, Sweden Tel: +46 70 663 19 25 <u>info@blconsult.se</u> www.blconsult.se

### THAILAND

# Advantech Solution Co., Ltd. 20/170 Motorway Rd.,

Kwang Pravet, Khet Pravet, Bangkok, Thailand 10250 Tel: +662 1848705 Fax: +662 1848708 sales@advantechsolution.com www.advantechsolution.com

### UKRAINE

### KODA

Frunze st. 22, 61002, Harkov, Ukraine Tel/Fax: +38 057 714 26 54 <u>mail@koda.com.ua</u> <u>www.koda.com.ua</u>

### USA, CANADA, MEXICO

Acuity Products of Schmitt Industries, Inc. 2765 NW Nicolai Street Portland, OR, 97210, USA Tel: +1 503 227 7908 Fax: +1 503 223 1258 sales@acuitylaser.com www.acuitylaser.com

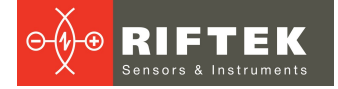

## USA, CANADA, MEXICO

International Electronic Machines Corporation RAILWAY INSTRUMENTS ONLY 850 River Street, Troy, New York, USA

Tel: +1 518 268-1636 Fax: +1 518 268-1639 <u>marketing@iem.net</u> <u>www.iem.net</u>